Courtigp

Le présent guide a pour objectif de vous assister dans la configuration autonome de l'outil, en fonction de votre utilisation spécifique.

Le paramétrage est fortement recommandé pour garantir une optimisation réelle de votre efficacité dans vos tâches quotidiennes.

Les licences sont représentées par les icônes E, D et U. Chaque titre précisera si vous êtes concerné(e) par le paramétrage correspondant grâce à ces icônes.

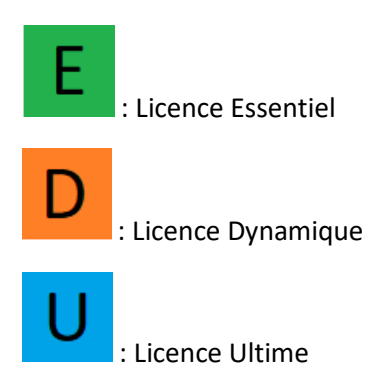

Tous les paramétrages doivent être effectués à partir du menu des paramètres.

Pour accéder à ce menu, veuillez cliquer sur votre nom en haut à droite, puis sélectionner l'option "paramètres".

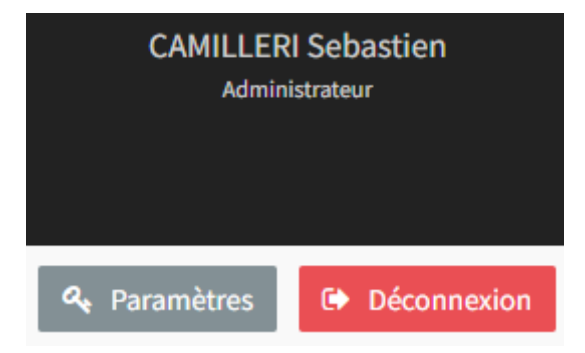

| 1. Paramétrage Gestion Société                                         | 4  |
|------------------------------------------------------------------------|----|
| 1.1. Gestion des collaborateurs                                        | 4  |
| 1.2. Gestion des points de vente                                       | 4  |
| 1.3. Gestion des compagnies                                            | 5  |
| 1.4. Gestion des produits                                              | 5  |
| 2. Sécurité                                                            | 6  |
| 3. Gestion des états projets                                           | 6  |
| 4. Paramètres Clients                                                  | 7  |
| 4.1. Documents requis                                                  | 7  |
| 4.2. Tag                                                               | 7  |
| 4.3. Formulaires personnalisés                                         | 8  |
| 5. Paramètres comparateurs                                             | 8  |
| 6. Intégration de formulaire                                           | 9  |
| 7. Paramètres comptabilité                                             | 9  |
| 8. Paramètres contrats                                                 | 9  |
| 9. Paramètres devis                                                    | 10 |
| 10. Paramètres espace client                                           | 10 |
| 11. Paramètres étiquettes PDV                                          | 10 |
| 12. Paramètres expéditeurs mail                                        | 11 |
| 13. Paramètres factures                                                | 11 |
| 14. Paramètres leads (prospects)                                       | 11 |
| 14.1. Attribution des types de contrat                                 | 12 |
| 14.2. Collaborateurs                                                   | 12 |
| 14.3. Rotation des leads                                               | 12 |
| 14.4. Notification de prise en charge (notifications client des leads) | 13 |
| 14.5. Prise en charge du Leads                                         | 14 |
| 15. Paramètres projets                                                 | 14 |
| 16. Paramètres des workflows                                           | 14 |
| 17. Paramètres sinistres                                               | 16 |
| 18. Import web                                                         | 16 |
| 19. Synchronisation e-mails et agendas                                 | 17 |

# 1. Paramétrage Gestion Société

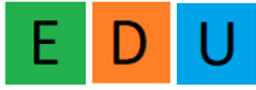

Les informations relatives à vos collaborateurs, vos agences, vos compagnies et les produits associés sont disponibles ici.

#### 1.1. Gestion des collaborateurs

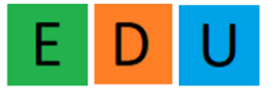

La liste de vos collaborateurs et les agences auxquelles ils sont rattachés sont affichées ici.

Pour effectuer une action spécifique, veuillez cliquer sur le bouton d'action situé à la fin de chaque ligne :

| Afficher | 10 🗸 éléments      |        |           |              |          |               |                   |                   | Rechercher : |           |
|----------|--------------------|--------|-----------|--------------|----------|---------------|-------------------|-------------------|--------------|-----------|
| # - 11   | Code collaborateur | ↓† Nom | Iî Prénom | 11 Nom court | 1 Agence | IT Nb Connect | 1 Creation        | 1 Last connexion  | ↓î Etat      | 11 Action |
| 1        | 111                | OTT    | Ghislain  | СОТТ         | Courtigo | 2937          | 22/05/19 12:00:00 | 13/06/23 23:14:03 | Actif        | ۲         |

Les informations des collaborateurs peuvent être modifiées, telles que leur nom, prénom, adresse email et numéro de téléphone, ainsi que leurs droits attribués :

Courtier : Ce rôle permet à l'utilisateur de voir uniquement les informations qu'il saisit dans l'outil.

Responsable : Ce rôle confère à l'utilisateur la possibilité de visualiser toutes les informations de l'agence à laquelle il est rattaché.

Master : Ce rôle donne à l'utilisateur un accès complet, lui permettant de voir toutes les informations concernant les différentes agences et d'accéder au paramétrage de l'outil.

## 1.2. Gestion des points de vente

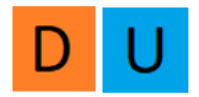

En cliquant sur le bouton "Mes agences", vous accéderez aux informations relatives à vos différentes agences, notamment leur adresse, leur numéro SIRET et leur nom. Vous avez la possibilité de modifier ces informations vous-même.

#### 1.3. Gestion des compagnies

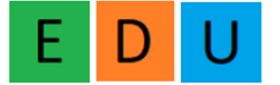

Il vous est offert la possibilité de limiter la visibilité dans l'outil aux seules compagnies avec lesquelles vous travaillez.

Pour ce faire, rendez-vous dans le menu "Gestion société" et cliquez sur l'option "Mes compagnies". Vous pouvez alors sélectionner les compagnies en les cochant.

#### 1.4. Gestion des produits

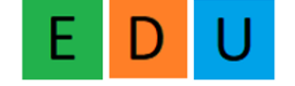

#### Option gratuite disponible sur demande

Une fois que vous avez sélectionné vos compagnies, vous pouvez renseigner les produits associés à ces compagnies, ainsi que vos taux de commissions correspondants. Cette démarche vous permettra de gagner du temps lors de la saisie ultérieure des contrats.

Pour effectuer cette opération, veuillez suivre les étapes suivantes depuis le menu "Gestion société" :

- 1) Sélectionnez l'une des compagnies pour laquelle vous souhaitez ajouter des informations.
- 2) Cliquez sur les trois petits points (...) correspondants à cette compagnie.
- 3) Choisissez l'option "Voir".

Cela vous permettra d'accéder à une vue détaillée de la compagnie sélectionnée, où vous pourrez renseigner les produits et les taux de commissions associés.

| Libellé | Nom commercial | 11 | Selection |      | Actions |
|---------|----------------|----|-----------|------|---------|
| 2ACI    | 2ACI           |    |           |      |         |
| 2MA     | 2MA            |    |           | Voir |         |

Dans la fenêtre qui s'affiche, veuillez suivre ces étapes :

- 1) Dans l'onglet "Gestion des produits", cliquez sur "Ajouter un produit"
- 2) Renseignez la typologie du produit ainsi que son nom
- 3) Ensuite, accédez à l'onglet "Gestion des commissions"
- 4) Sélectionnez le produit à commissionner dans le menu déroulant
- 5) Renseignez les informations relatives à vos commissions et, le cas échéant, aux frais que vous facturez. puis cliquez sur "Ajouter"

Vous avez la possibilité de renseigner plusieurs lignes de commissions pour un même produit. De plus, nous vous offrons la possibilité de sélectionner une ligne de commission par défaut, celle que vous utilisez le plus fréquemment, afin de ne pas avoir à la choisir à chaque fois.

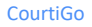

1.5. Gestion des taux de commissions commerciaux et apporteur d'affaires sur les produits.

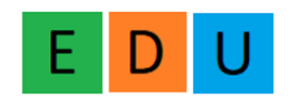

Dans l'onglet "Gestion des commissions", vous trouverez les lignes de commissions associées à vos produits.

Vous pouvez ajouter des lignes de commissions pour vos commerciaux et vos apporteurs. Pour ce faire, rendez-vous dans les onglets "Gestion des commissions collaborateurs" et "Gestion des commissions apporteurs".

- 1) Dans l'onglet "Gestion des commissions", cliquez sur "Ajouter une commission"
- 2) Renseignez le produit à commissionner dans le menu déroulant
- Renseignez les informations relatives à vos commissions et, le cas échéant, aux frais que vous facturez. puis cliquez sur "Ajouter"

Pour la gestion des commissions apporteur, vous pouvez les ajouter de la même manière que vous avez ajouté commissions collaborateur, en renseignant les informations nécessaires.

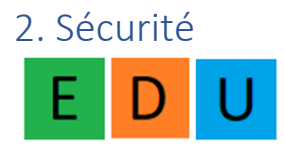

À cet endroit, vous avez la possibilité de procéder à la modification de votre mot de passe de connexion à CourtiGo.

# 3. Gestion des états projets

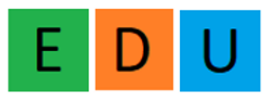

Dans cette section, vous pouvez personnaliser les différentes étapes de votre processus de vente. Il vous suffit de renseigner le libellé correspondant à chaque étape et de choisir une couleur qui lui sera associée. Voici un exemple :

Étape 1 : Prospection (couleur : bleu)

- Étape 2 : Prise de contact (couleur : vert)
- Étape 3 : Négociation (couleur : orange)

Étape 4 : Conclusion de la vente (couleur : rouge)

Vous pouvez ainsi définir vos propres étapes et les associer à des couleurs qui facilitent leur visualisation dans le processus de vente.

4. Paramètres Clients

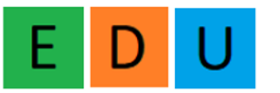

## 4.1. Documents requis

Vous avez la possibilité de sélectionner les documents que vous considérez comme "obligatoires" à renseigner pour tous vos clients, tels qu'une pièce d'identité.

Voici la procédure à suivre :

- 1) Dans l'onglet "Document requis" renseignez le nom du document dans le champ "Libellé".
- 2) Cochez l'option "Rétroactif sur l'ensemble des clients" pour appliquer cette exigence à tous vos clients existants.
- 3) Cliquez sur le bouton "Ajouter" pour enregistrer les modifications.

## 4.2. Etiquette

Afin de faciliter la recherche d'une liste spécifique de clients à travers le requêteur ou pour une campagne d'e-mails, vous avez la possibilité de leur attribuer des étiquettes. Par exemple, vous pouvez créer une étiquette "Boulanger" ou "Auto".

En utilisant ces étiquettes, vous pouvez effectuer des recherches ciblées et optimiser vos campagnes marketing/communication en fonction des critères définis par les étiquettes attribuées à vos clients.

- 1) Dans l'onglet "Etiquette" renseignez le nom du critère dans le champ "Libellé"
- 2) Cliquez sur le bouton "Valider" pour créer la nouvelle étiquette.

## 4.3. Formulaires personnalisés

Les formulaires personnalisés sont disponibles pour répondre à des besoins spécifiques qui ne sont pas couverts par CourtiGo, comme

Pour créer un formulaire personnalisé, il vous faut définir les catégories des champs ainsi que les différents champs. Pour cela, suivez ces étapes :

- 1) Allez dans l'onglet "Catégorie de champs" puis créez une nouvelle catégorie en cliquant sur "Créer une nouvelle catégorie" et en renseignant un nom pour celle-ci.
- 2) Allez dans l'onglet "Champs personnalisés" et cliquez sur "Créer un nouveau champ". Renseignez un nom pour le champ et choisissez son type (texte, date, case à cocher, etc.).
- 3) Une fois que vous avez créé vos champs personnalisés, vous pouvez créer un formulaire en attachant ces champs. Pour cela, faites glisser les champs sur le formulaire en cours de création. La création d'un nouveau champ peut également se faire depuis l'onglet "Créer un formulaire".

Pour associer ces formulaires personnalisés, allez sur vos fiches clients, rendez-vous dans l'onglet "Données complémentaires" et cliquez sur "Rattacher un formulaire".

Cette procédure vous permet de créer des formulaires personnalisés avec des champs spécifiques et de les utiliser pour collecter des informations supplémentaires sur vos clients en les associant à leurs fiches dans CourtiGo.

## 5. Paramètres comparateurs

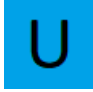

Avant de pouvoir utiliser le tarificateur/comparateur dans CourtiGo, il est nécessaire de configurer les clés WebServices (WS).

Les clés WebServices sont des identifiants qui permettent à CourtiGo de se connecter aux API des compagnies d'assurance. Les API sont des interfaces qui permettent à un logiciel de communiquer avec un autre logiciel.

Chaque compagnie d'assurance dispose de sa propre clé WS, qui est unique. Pour obtenir ces clés, vous devez vous adresser à vos inspecteurs ou représentants de compagnie. Ils seront en mesure de vous fournir les clés WS correspondantes.

Une fois que vous avez obtenu les clés WS, vous pourrez les configurer dans CourtiGo afin de pouvoir accéder aux tarifs et aux fonctionnalités de comparaison des compagnies via les API.

Pour configurer les clés d'accès, veuillez suivre les étapes correspondantes au type d'accès souhaité :

- 1) Dans l'onglet "Gestion des Clés WS Emprunteur" ou "Gestion des Clés WS Santé", cliquez sur "Ajouter des nouveaux accès".
- 2) Sélectionnez le type de comparateur souhaité.
- 3) Choisissez la compagnie pour laquelle vous souhaitez configurer les clés.
- 4) Renseignez vos codes dans les champs appropriés.

| 🖋 Ajout Accès aux WS                  |                           |
|---------------------------------------|---------------------------|
| Renseign                              | 📥 Liste des infos         |
| Type Comparateur                      | Compagnies                |
| Emprunteur x *                        | APIVIA × *                |
| Code ou nom apporteur                 | Code apporteur (IDAPPORT) |
|                                       |                           |
| Nom du courtier grossiste (IDAPPORT3) |                           |
|                                       |                           |
| Va                                    | slider                    |

5) Cliquez sur "Valider" pour enregistrer les informations.

Répétez ces étapes pour chaque compagnie avec laquelle vous devez configurer les clés d'accès.

# 6. Intégration de formulaire

#### A FAIRE

# 7. Paramètres comptabilité

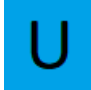

Voir guide d'utilisation.

## 8. Paramètres contrats

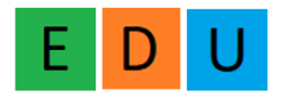

- 1) Sélectionnez la typologie de contrat pour laquelle vous souhaitez ajouter des documents obligatoires, par exemple, le contrat auto.
- 2) Ajoutez le document obligatoire en cliquant sur le bouton correspondant.
- 3) Renseignez le nom du document, par exemple, "Permis de conduire".
- 4) Enregistrez les modifications.

De cette manière, vous pouvez spécifier les documents obligatoires qui doivent être renseignés pour chaque typologie de contrat.

Il est possible, lors de l'ajout de document, de sélectionner une compagnie. Ceci vous servira si ce

document est nécessaire seulement pour cette compagnie. Si vous laissez vide, le document vous sera demandé pour chaque compagnie.

## 9. Paramètres devis

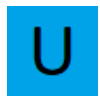

Renseignez le pied de page que vous souhaitez faire apparaître sur le devis, comme vos mentions légales par exemple.

# 10. Paramètres espace client

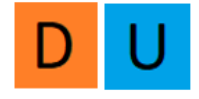

Vous avez la possibilité de personnaliser entièrement l'espace client pour le rendre à l'image de votre société.

Voici comment procéder :

- 1) Cliquez sur un champ que vous souhaitez personnaliser pour faire apparaître une palette de couleurs.
- Choisissez la couleur que vous souhaitez utiliser en sélectionnant celle qui correspond le mieux à votre identité visuelle. Vous pouvez si vous les avez, entrer directement les codes couleurs "#xxxxxx".
- 3) Répétez cette manipulation pour chaque élément que vous souhaitez personnaliser.

Pour effectuer ces modifications, il est recommandé d'ouvrir un nouvel onglet en navigation privée en utilisant le raccourci "Ctrl + Maj + N" et de vous rendre sur apps.courtigo.fr/espace\_client/ . Cela vous permettra de visualiser en temps réel les modifications que vous apportez, sans perturber votre session de travail.

Une fois les paramètres enregistrés, vous n'avez plus qu'à copier le code généré et l'intégrer à votre site où le fournir à votre webmaster pour qu'il s'en occupe.

# 11. Paramètres étiquettes PDV

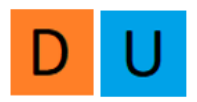

Créez des étiquettes pour classer vos points de vente et vous en servir dans le requêteur.

# 12. Paramètres expéditeurs mail

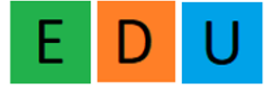

L'adresse mail que vous renseignez ici, sera celle qui sera utilisée pour envoyer vos mails aux clients, depuis leurs fiches ainsi que le module marketing.

Cette action est à réaliser en direct avec vos commerciaux, ou avec le support client. Merci de nous appeler lorsque vous souhaitez le configurer.

# 13. Paramètres factures

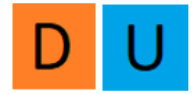

Vous pouvez choisir les préfixes de vos factures :

- 1) Années / Mois / Jour / N° de facture : Cette option ajoute la date complète (année, mois, jour) en préfixe suivi du numéro de facture.
- 2) Années / Mois / N° de facture : Cette option ajoute l'année, le mois et le numéro de facture en préfixe.
- 3) Années / N° de facture : Cette option ajoute l'année et le numéro de facture en préfixe.

Vous pouvez choisir le numéro de la première facture. Cela vous permet de reprendre votre facturation si elle était créée avec un autre outil précédemment.

Vous pouvez personnaliser le texte en dessous des lignes de facturation, vous pouvez y mettre par exemple vos modalités et conditions de paiement.

Le pied de page de votre facture sert pour les informations légales de votre société.

Vous pouvez ajouter toutes les informations pertinentes que vous souhaitez afficher dans le pied de page de vos factures.

Vous pouvez créer un modèle pour vos factures en Français ou en anglais pour vos clients étrangers.

Vous pouvez choisir un des modèles lors de la création de la facture.

# 14. Paramètres leads (prospects)

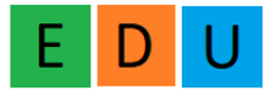

Pour intégrer vos leads dans CourtiGo, merci de prendre contact avec notre service support : <u>support@courtigo.fr</u>

## 14.1. Attribution des types de contrat

Depuis l'onglet Gestion société :

- 1) Repérez le nom du collaborateur dans la liste et cliquez sur le bouton on face de son nom.
- 2) Cliquez sur "Type de contrat".

| Profil    | Type contrat                                                                                           |
|-----------|----------------------------------------------------------------------------------------------------|
| Liste des | types de contrat:                                                                                      |
| Тар       | er le type d'un contrat                                                                                |
| Liste des | types de contrat rattachés au collaborateur:                                                           |
| auto      | x auto collection x trotinette x vélo x vélo électrique x véhicule de tourisme avec chauffeur x 50cc x |

3) Renseignez les types de contrats que gère ce collaborateur.

## 14.2. Collaborateurs

Gérez l'état de présence de vos collaborateurs.

Si votre collaborateur est en congés ou en maladie, renseignez ici son statut.

| S     | Statut interne    |   |
|-------|-------------------|---|
| ſ     | Présent           | ~ |
|       | Présent           |   |
| egist | Absence congé     |   |
| -0    | Absence maladie   |   |
|       | Absence formation |   |

Le passer en statut « absence » le désactive de l'affectation des leads. Aucun leads ne lui sera attribué tant qu'il n'est pas présent.

## 14.3. Rotation des leads

Vous pouvez activer la rotation des leads si celui-ci n'est pas pris en charge à temps.

#### **GUIDE DE PARAMÉTRAGE**

| Ø <sup>0</sup> <sub>0</sub> Rotation des leads: |                      |
|-------------------------------------------------|----------------------|
| Cocher pour activer la rotation des leads       | Temps de rotation :  |
|                                                 | 45 minutes           |
|                                                 | 45 minutes           |
|                                                 | 1 heures<br>2 heures |

Revenez dans l'onglet "Paramètres des Leads", puis cliquez sur la case pour activer la rotation des leads et choisissez le laps de temps qui définit la rotation du leads.

Ici, si le leads n'est pas pris en charge au bout de 45 minutes, il sera attribué à un autre collaborateur qui fait la même typologie de contrat.

## 14.4. Notification de prise en charge (notifications client des leads)

Vous avez la possibilité d'envoyer directement un SMS ou un e-mail à votre prospect dès qu'il est pris en charge par l'un de vos collaborateurs. Cela peut faciliter la communication et fournir une réponse rapide au prospect.

| Activer les notifications client des leads! |        |              |                                          |        |              |    |
|---------------------------------------------|--------|--------------|------------------------------------------|--------|--------------|----|
|                                             |        |              |                                          |        |              |    |
| Notification par sms                        |        |              | Votification par mail                    |        |              |    |
|                                             |        |              |                                          |        |              |    |
|                                             |        |              |                                          |        |              |    |
| Créer un nouveau modèle SMS/MAIL            |        |              |                                          |        |              |    |
|                                             |        |              |                                          |        |              |    |
| Modèles SMS-                                |        |              | Modèlos MAU -                            |        |              |    |
| L Modeles SMS.                              |        |              | S modeles MAL.                           |        |              |    |
| Afficher 10 🗸 éléments                      |        | Rechercher : | Afficher 10 🗸 éléments                   |        | Rechercher : |    |
|                                             |        |              |                                          |        |              |    |
| Type de leads                               | Action | 11           | Type de leads                            | Action |              | 11 |
|                                             |        |              |                                          |        |              |    |
| auto                                        | 🖉 🗖    |              | Aucune donnée disponible dans le tableau |        |              |    |
|                                             |        |              |                                          |        |              |    |

- 1) Sélectionnez l'option de notification souhaitée (SMS ou e-mail) selon votre préférence.
- 2) Créez par type de contrat le message qui sera envoyé au leads.

| Pour cela, cliquez sur                                                         | Créer un nouveau mod                     | lèle SMS/MAIL  |       |
|--------------------------------------------------------------------------------|------------------------------------------|----------------|-------|
| Par exemple :                                                                  |                                          |                |       |
| Créer un modèle de notification                                                | Lead                                     |                | ×     |
| Type de notification                                                           |                                          | Type de projet |       |
| SMS                                                                            | x *                                      | autc           | × *   |
| Message: Max 160 caractères                                                    |                                          |                |       |
| Bonjour, nous avons bien reçu votre de<br>Un de nos commerciaux va vous rappel | nande d'assurance auto.<br>er d'ici peu. |                |       |
| Merci                                                                          |                                          |                |       |
|                                                                                |                                          |                | •     |
| 42                                                                             |                                          |                |       |
| Fermer                                                                         |                                          |                | Créer |

## 14.5. Prise en charge du Leads

#### Dès qu'un nouveau lead est généré, il apparaît sur la page d'accueil dans un flux continu.

|                     |          |         |           |                | 🜲 Flux continu             |                 |            |    |            |    | -                     |
|---------------------|----------|---------|-----------|----------------|----------------------------|-----------------|------------|----|------------|----|-----------------------|
| Clients & Prospects | Défenses | Projets | Sinistres | Prochaines éch | Prochaines éch concurrence | Prochaines date | s d'effets |    |            |    |                       |
| Afficher 5 🗸 élér   | nents    |         |           |                |                            |                 |            |    |            |    |                       |
| Créateur            | Jî Nom   |         |           |                |                            | ļţ              | Statut     | ĴΪ | Date       | 1† | $\downarrow_{7}^{11}$ |
|                     |          |         |           | PRO            |                            |                 | Prospect   |    | 08/12/2022 |    |                       |
|                     |          |         | PRO       |                |                            |                 | Prospect   |    | 08/12/2022 |    | •••                   |
| -                   |          |         | PRO       |                |                            |                 | Prospect   |    | 07/12/2022 |    | •••                   |
|                     |          |         |           |                | PRO                        |                 | Prospect   |    | 07/12/2022 |    | •••                   |
|                     |          |         |           | PRO            |                            |                 | Prospect   |    | 07/12/2022 |    | •••                   |
|                     |          |         |           |                |                            |                 |            |    |            |    |                       |

Lorsque vous accédez à la fiche du prospect, vous avez la possibilité de cliquer sur "Prise en charge du prospect" pour vous l'affecter.

# 15. Paramètres projets

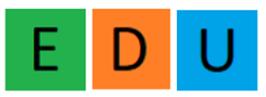

Tout comme pour les clients et les contrats, vous avez la possibilité de définir des documents obligatoires pour les projets.

Par exemple, pour un projet emprunteur, vous pouvez exiger la présence d'un échéancier de la banque.

Cela vous permet de vous assurer que tous les documents nécessaires sont collectés et que rien n'est oublié lors du traitement des projets.

# 16. Paramètres des workflows

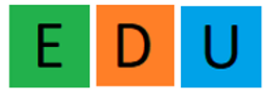

Les « workflows » ou « flux de travail » vous permettent de gérer vos étapes de vente de manière personnalisée. C'est-à-dire toutes les étapes que vous réalisez jusqu'à la signature d'un contrat par exemple.

Pour cela :

- 1) Cliquez sur « créer un workflow »
- 2) Renseignez le nom de votre workflow et associez-le à une typologie de contrat.

Pour exemple, vous pouvez créer un « Projet Auto » qui est donc associé à la typologie de projet : Auto.

Ensuite, pour chaque statut de ce projet, vous pouvez créer votre workflow :

| Liste des actions | Ajouter           |
|-------------------|-------------------|
|                   |                   |
|                   |                   |
|                   |                   |
| c 💌               |                   |
|                   |                   |
| c 💌               |                   |
|                   |                   |
|                   |                   |
|                   |                   |
|                   |                   |
|                   |                   |
|                   |                   |
|                   |                   |
| >                 | Liste des actions |

Ici, pour le statut « création projet » vous pouvez ajouter une action en cliquant sur ajouter en haut à droite.

Vous appelez votre action : Demander permis de conduire + informations du véhicule

Vous la paramétrez pour le jour où vous créez votre projet donc, J+0 :

| Ajout d'une action                                     |               | × |
|--------------------------------------------------------|---------------|---|
| Libellé                                                | Jour de début |   |
| Demander permis de conduire + informations du véhicule | 0+L           | ~ |

Vous pouvez rendre cette tâche automatique : C'est-à-dire qu'un mail où un sms peut partir automatiquement à votre prospect lorsque vous créez le projet : En cliquant sur « Tache automatique »

#### **GUIDE DE PARAMÉTRAGE**

| ✓ Tâche automatique      |   |                        |   |
|--------------------------|---|------------------------|---|
| Type d'exécution         |   | Heure d'exécution      |   |
| ○Email ○SMS ●Email + SMS |   | 10:00                  | ~ |
| Modèle de Email          |   | Modèle SMS             |   |
| Votre devis auto démo    | ~ | Le titre de mon modèle | ~ |

Dans ce cas, vous avez décidé d'envoyer un mail et un sms à 10h à votre prospect.

Vous sélectionnez un modèle de mail et de sms que vous avez préalablement configuré.

Vous pouvez ajouter autant d'actions que vous souhaitez dans ce module.

Une fois vos étapes renseignées, il vous faudra valider en cliquant sur « Créer le Workflow »

| 15/06/2023 00:00 | Demander permis de conduire +<br>informations du véhicule (Automatique) | Moyenne |
|------------------|-------------------------------------------------------------------------|---------|
|                  | <ul> <li>Client</li> <li>Projet: test worklow auto (auto)</li> </ul>    |         |
|                  |                                                                         |         |

# 17. Paramètres sinistres

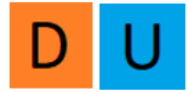

Comme pour les clients et les contrats, vous avez la possibilité de définir des documents obligatoires pour les projets.

Par exemple, dans le cas d'un sinistre auto, vous pouvez spécifier que la photo du sinistre et une copie du constat sont des documents obligatoires à fournir. Cela paramètre que ces documents sont requis et doivent être joints au projet pour assurer un suivi approprié.

# 18. Paramètres étiquettes tâches

Vous avez la possibilité de créer des étiquettes pour mieux gérer et classer vos tâches.

Pour cela, ajoutez simplement un libellé, qui sera le nom de l'étiquette et associez une couleur puis cliquez sur Valider.

Vous pouvez par exemple créer des étiquettes :

- GESTION
- VENTE
- RENDEZ-VOUS
- TARIFICATION

Vous saurez alors en un coup d'œil le type de tâche.

**GUIDE D'UTILISATION COURTIGO** 

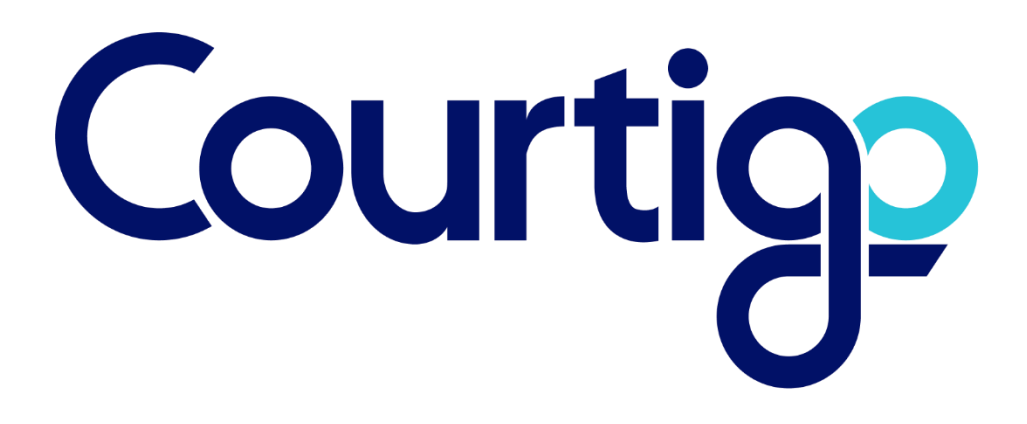

# Table des matières

| 1. | Fiche client                                       | 6  |
|----|----------------------------------------------------|----|
|    | 1.1 Fiche client particulier                       | 6  |
|    | 1.2 Fiche client professionnelle                   | 7  |
|    | 1.3 Lier des fiches clients                        | 8  |
|    | 1.4 Étiquettes                                     | 8  |
| 2. | 2. Contrats                                        | 8  |
|    | 2.1 Nouveau contrat                                | 8  |
|    | 2.2 Avenants                                       | 10 |
| 3. | Projets                                            | 12 |
|    | 3.1 Edition d'un projet                            | 12 |
|    | 3.2 Tarification d'un projet                       | 13 |
|    | 3.3 Etudes                                         | 15 |
|    | 3.4 Transformation d'un projet en contrat          | 15 |
| 4. | Apporteur d'affaire                                | 16 |
|    | 4.1 Ajouter un apporteur d'affaire                 | 16 |
|    | 4.2 Ajoutez le commissionnement de votre apporteur | 16 |
|    | 4.3 Ajouter un apporteur sur un client             | 17 |
|    | 4.3 Ajouter un apporteur sur un contrat            | 17 |
|    | 4.4 Génération de bordereaux.                      | 18 |
|    | 4.5 Liste des bordereaux de commissions            | 18 |
| 5. | 5. Statistiques                                    | 18 |
|    | 5.1 Commissions perçues                            | 18 |
|    | 5.2 Primes Globales                                | 19 |
|    | 5.3 Commissions et primes avancées                 | 19 |
| 6. | 5. Tarificateur/Comparateur                        | 19 |
|    | 6.1 Tarification depuis un projet                  | 19 |
|    | 6.3 Tarification Express                           | 19 |
| 7. | 2. Sinistre                                        | 20 |
|    | 7.1 Ajout d'un sinistre                            | 20 |
|    | 7.2 Liste des sinistres                            | 20 |
| 8. | 8. Commissions                                     | 21 |
|    | 8.1 Calcul de commissions automatique              | 21 |
|    | 8.2 Calculer les commissions d'un contrat          | 21 |
|    | 8.3 Ajout d'une commission manuellement            | 21 |
| 9. | ). Taches                                          | 21 |

#### **GUIDE D'UTILISATION COURTIGO**

| 9.1 Liste des tâches                                    | 21 |
|---------------------------------------------------------|----|
| 9.2 Nouvelle tâche                                      | 22 |
| 9.3. Page d'accueil                                     | 23 |
| 9.4 Tâches automatiques                                 | 24 |
| 10. GED - Bibliothèque                                  | 24 |
| 11. Equipements                                         | 25 |
| 11.1 Ajout d'une auto                                   | 25 |
| 11.2 Ajout d'une moto                                   | 25 |
| 11.3 Ajout d'un bien immobilier                         | 25 |
| 11.4 Ajout d'un animal                                  | 25 |
| 11.5 Dommage ouvrage                                    | 26 |
| 12. Annuaire & contacts                                 | 26 |
| 13. Requêteur                                           | 26 |
| 14. Extranet client                                     | 26 |
| 14.1 Accès                                              | 26 |
| 14.2 Informations dans l'espace client                  | 26 |
| 14.3 Messagerie                                         | 27 |
| 14.4 Personnalisation de l'espace client à vos couleurs | 27 |
| 15. Boite mail et agendas                               | 27 |
| 15.1 Webmail                                            | 27 |
| 15.2 Agenda                                             | 27 |
| 16. Signature électronique                              | 27 |
| 16.1 Nouvelle signature                                 | 27 |
| 16.2 Validation de la signature                         | 28 |
| 16.3 Télécharger le document signé                      | 29 |
| 16.4 Relance client                                     | 29 |
| 16.5 Fiche client                                       | 29 |
| 17. Publipostage                                        | 30 |
| 17.1 Création du fichier générique                      | 30 |
| 17.2 Import de votre fichier                            | 30 |
| 17.3 Génération du document                             | 30 |
| 18. Modèles mails et SMS                                | 30 |
| 18.1 Création de modèles SMS                            | 30 |
| 18.2 Création de modèles mail                           | 31 |
| 18.3 Utilisation du modèle SMS                          | 31 |
|                                                         |    |

| 18.5 Historique SMS et EMAILS                                     | 32 |
|-------------------------------------------------------------------|----|
| 18.6. Anniversaire des clients                                    | 32 |
| 19. Facturation                                                   | 33 |
| 19.1 Créer une Facture                                            | 33 |
| 19.3 Suivez vos factures                                          | 33 |
| 21. Documents obligatoires                                        | 33 |
| 21.1 Documents obligatoires clients                               | 33 |
| 21.5 Documents obligatoires contrats                              | 33 |
| 21.6 Documents obligatoires projets                               | 34 |
| 22. Vos factures et crédits                                       | 34 |
| 22.1 Factures                                                     | 34 |
| 22.2 Crédits                                                      | 34 |
| 23. Gestion des compagnies et produits                            | 34 |
| 23.1 Choix de mes compagnies                                      | 34 |
| 23.2 Gestion des produits                                         | 34 |
| 24. Gestion des commission des commerciaux et apporteurs          | 36 |
| 24.1 Gestion des commerciaux                                      | 36 |
| 24.2 Gestion des commissions apporteur d'affaires                 | 36 |
| 24.3. Ajout des commerciaux et apporteurs sur un contrat          | 36 |
| 25. Génération des bordereaux de commission                       | 37 |
| 25.1 Génération des bordereaux commerciaux                        | 37 |
| 25.2 Génération des bordereaux apporteur d'affaires               | 37 |
| 26. Contrôle des données                                          | 37 |
| 27. Page Accueil                                                  | 38 |
| 28. Téléphonie                                                    | 40 |
| 28.1 Click To Call                                                | 40 |
| 28.2 Levée de fiche                                               | 41 |
| 28.3. Retranscription et récupération du fichier audio            | 42 |
| 29. Menu conformité                                               | 42 |
| Vous trouverez également différents tableaux                      | 43 |
| 30. Leads                                                         | 43 |
| 31. Comptabilité                                                  | 43 |
| 31.2 Émission de quittances et gestion des mandats de prélèvement | 44 |
| 31.3 Consultation des quittances                                  | 44 |
| 31.4 Renouvellement des termes                                    | 44 |
| 31.5 Liste des paiements                                          | 45 |

#### **GUIDE D'UTILISATION COURTIGO**

| 31.6 Gestion des paiements, encaissements et décaissements depuis la fiche client | . 45 |
|-----------------------------------------------------------------------------------|------|
| 31.7 Gestion des Trop-perçus et avoirs                                            | . 45 |
| 31.8 Bordereaux                                                                   | . 46 |
| 31.9 Ecriture comptable                                                           | . 46 |

# 1. Fiche client

## 1.1 Fiche client particulier

Dans le menu de gauche, cliquez sur Fiche Client, puis nouveau puis particulier.

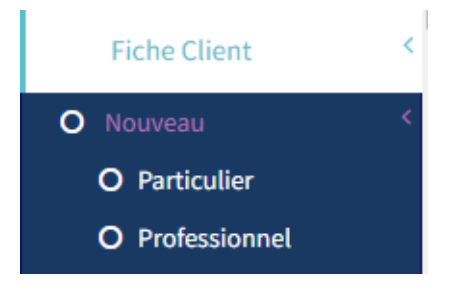

La fiche suivante doit être renseignée en utilisant les informations fournies par le client.

|                         |            |                 | I                 | Fiche clier | nt                       |                   |     |                    |   |
|-------------------------|------------|-----------------|-------------------|-------------|--------------------------|-------------------|-----|--------------------|---|
| té & contact Entreprise |            |                 |                   |             |                          |                   |     |                    |   |
| A IDENTITE CLIENT:      |            |                 |                   |             |                          |                   |     |                    |   |
| vilité                  | Nom 🥝      |                 |                   |             | Nom de naissance         |                   |     | Prénom 😔           |   |
| Madame × *              | Nom        |                 |                   |             | Nom de naissance         |                   |     | Prénom             |   |
| ate de naissance        |            |                 | Situation         |             |                          | Nationalité       |     |                    |   |
| Date de naissance       | jj/mm/aaaa |                 |                   |             | x =                      | Française (France | )   |                    |   |
| le de naissance         |            |                 | Pays de naissance |             |                          |                   |     |                    |   |
| Ville de naissance      |            |                 | France            |             |                          | х т               |     |                    |   |
|                         |            |                 |                   |             |                          |                   |     |                    |   |
| nail 🤗                  |            |                 |                   |             | Mobile                   |                   |     | Tel                |   |
| E-mail                  |            |                 |                   |             | +33                      |                   |     | <b>1 -</b> +33     |   |
| resse<br>Adresse        |            |                 |                   |             | Complément<br>Complément |                   |     |                    |   |
| de postal               | Ville      |                 |                   |             |                          | Pays              |     |                    |   |
| Code postal             | Ville      |                 |                   |             |                          | Pays              |     |                    |   |
|                         |            |                 |                   |             |                          |                   |     |                    |   |
| INFO COMPLEMENTAIRES:   |            |                 |                   |             |                          |                   |     |                    |   |
| N° Sécu                 |            |                 | Fumeur            | 5           | Sport à risque           |                   |     |                    |   |
|                         |            |                 | Sélectionner      | × •         | Sélectionner             | х т               |     |                    |   |
| Exposé politiquement    |            |                 |                   |             | Proche personne pol      | itiquement exposé |     |                    |   |
| Sélectionner x *        |            |                 |                   | x *         | Sélectionner             |                   |     |                    | 1 |
| CSP                     |            |                 |                   |             | Métier                   |                   |     |                    |   |
| Sélectionner            |            |                 |                   | × *         | Métier                   |                   |     |                    |   |
| Travaux manuel          |            | Déplacement pro |                   |             | Port de charge           |                   |     | Travail en hauteur |   |
| Sélectionner            | х т        | Sélectionner    |                   | × *         | Sélectionner             |                   | х т | Sélectionner       | 1 |
|                         |            |                 |                   |             |                          |                   |     |                    |   |

Les champs obligatoires sont identifiés par l'icône : 闷

Cliquez sur Valider (en bas à gauche) pour terminer.

## 1.2 Fiche client professionnelle

Dans le menu de gauche cliquez sur Fiche client puis nouveau puis professionnel.

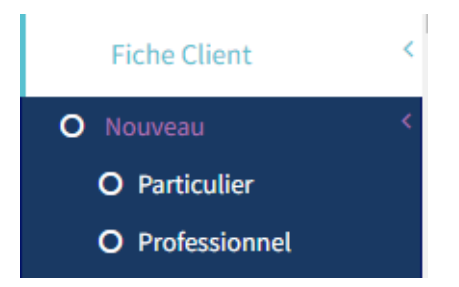

Dans un premier temps, veuillez renseigner les informations de l'entreprise.

# Les champs obligatoires sont identifiés par l'icône : 😔

| Entreprise | Identité & contact principal |  |
|------------|------------------------------|--|

| nouver voue source                                                                      |        |                                                                                   |            |
|-----------------------------------------------------------------------------------------|--------|-----------------------------------------------------------------------------------|------------|
| Siret                                                                                   |        |                                                                                   |            |
|                                                                                         |        |                                                                                   |            |
| Rech                                                                                    | herche |                                                                                   |            |
| Raison sociale 🥝                                                                        |        | Forme juridique                                                                   |            |
|                                                                                         |        |                                                                                   |            |
| Date création                                                                           |        | Code APE                                                                          |            |
|                                                                                         |        |                                                                                   |            |
| Siret                                                                                   |        | Siren                                                                             |            |
|                                                                                         |        |                                                                                   |            |
| Nombre d'employés                                                                       |        |                                                                                   |            |
|                                                                                         |        |                                                                                   |            |
|                                                                                         |        |                                                                                   |            |
| Convention collective                                                                   |        | Date clôture bilan                                                                |            |
| Convention collective                                                                   |        | Date clôture bilan                                                                | jj/mm/aaaa |
| Convention collective                                                                   |        | Date clôture bilan                                                                | jj/mm/aaaa |
| Convention collective Trouver l'adresse Adresse                                         |        | Date clôture bilan                                                                | jj/mm/aaaa |
| Convention collective Trouver l'adresse Adresse Adresse                                 |        | Date clôture bilan                                                                | jj/mm/aaaa |
| Convention collective Trouver l'adresse Adresse Adresse Adresse                         |        | Date clôture bilan   Date clôture du bilan    Complément  Complément              | jj/mm/aaaa |
| Convention collective Trouver l'adresse Adresse Adresse Adresse Code postal             | Ville  | Date clôture bilan  Date clôture du bilan  Complément  Complément  Pays           | jj/mm/aaaa |
| Convention collective Trouver l'adresse Adresse Adresse Adresse Code postal Code postal | Ville  | Date clôture bilan   Date de clôture du bilan   Complément  Complément  Pays Pays | jj/mm/aaaa |

Les informations de la société peuvent être renseignées automatiquement en utilisant le SIRET. Ensuite, veuillez fournir les détails sur l'identité du contact principal de cette société :

|                  |                              | 1   | Fiche client      |            | 0 |
|------------------|------------------------------|-----|-------------------|------------|---|
| Entreprise       | Identité & contact principal |     |                   |            |   |
|                  | ENTITE CLIENT:               | •   |                   |            |   |
| Service<br>Nom c | du service                   |     |                   |            |   |
| Civilité         |                              | Nom | Prénom            |            |   |
| Madam            | ne × *                       | Nom | Prénom            |            |   |
| Poste            |                              |     | Date de naissance |            |   |
|                  |                              |     | Date de naissance | jj/mm/aaaa |   |
| Email 🥝          |                              |     | Mobile            | Tel        |   |
| E-mail           | L                            |     | +33               | +33        |   |
|                  |                              |     |                   |            |   |
| . Altellation    |                              |     |                   |            |   |

## 1.3 Lier des fiches clients

Dans le menu de gauche, vous trouverez l'option "Lier des fiches" qui vous permet de créer des liens entre les fiches existantes.

Suivez les étapes suivantes pour ajouter un lien :

- 1) Choisissez le type de relation que vous souhaitez établir, par exemple "Famille" ou "Entreprise".
- 2) Recherchez le nom de la fiche que vous souhaitez lier en utilisant la fonction de recherche.
- 3) Sélectionnez la fiche appropriée dans les résultats de la recherche.
- 4) Actualisez la page pour voir le lien ajouté. Il apparaît dans la section "Fiche(s) liée(s)" de la fiche principale.

Répétez ces étapes pour ajouter d'autres liens entre les fiches si nécessaire.

## 1.4 Étiquettes

Ajoutez des étiquettes à vos clients, pour ajouter tout type d'informations que vous souhaitez en cliquant simplement sur l'étiquette. Voir le doc de paramétrage pour ajouter des étiquettes (tag).

## 2. Contrats

#### 2.1 Nouveau contrat

Sur l'onglet "Contrats" de la fiche client, vous trouverez un bouton avec une icône "Ajouter un contrat". Cliquez sur ce bouton pour ajouter un nouveau contrat sur la fiche client.

#### **GUIDE D'UTILISATION COURTIGO**

| Contrat Auto        | Honoraires Fichie   | ers Chargé d'al    | Taire              |                  |        |           |     | Sélectionnez d<br>de contrat sou | dans la liste<br>Jhaité. Pou | e le type<br>r            |
|---------------------|---------------------|--------------------|--------------------|------------------|--------|-----------|-----|----------------------------------|------------------------------|---------------------------|
|                     |                     | Info gé            | nérales            |                  |        |           |     | l'exemple, on                    | va prendre                   | e un                      |
| Paramètre           |                     |                    |                    |                  |        |           |     | contrat auto.                    |                              |                           |
| Etat                |                     | Contrôle documer   | ν£.                | Contrat à l      | a conc | urrence 😜 |     |                                  |                              |                           |
| Actif               | × =                 | Non                | ж =                | Non              |        |           | × - | - Vous pouve                     | z soumettre v                | otre                      |
| Calcul commission   |                     | Exclure calcul mar | tuel 😜 🛛 Gest      | tion confiée     |        |           |     | contrat au contró                | )<br>le de docum             | <mark>ents</mark> , ainsi |
| Non                 | × *                 | Non                | × = No             | an               |        | × =       |     | que le calcul de c               | ommissions                   |                           |
| Mode d'encaissem    | ent                 |                    |                    |                  |        |           |     | que le <u>edicul de c</u>        |                              |                           |
| Autre               | × *                 |                    |                    |                  |        |           |     | automatique.                     |                              |                           |
| A                   |                     |                    |                    |                  |        |           |     |                                  |                              |                           |
| Ajouter un apporte  | rur d'amaire        |                    |                    |                  |        |           | × - | - S'il s'agit d'ι                | in prospect, p               | oar défaut,               |
| Auton               |                     |                    |                    |                  |        |           |     | le statut passera                | de prospect à                | a client                  |
| Info client         |                     |                    |                    |                  |        |           |     | dès validation du                | contrat.                     |                           |
| Changer le statut c | lient en actif:     | × *                | Nom                |                  |        |           |     |                                  |                              |                           |
| 0.00                |                     |                    | DUPONT             |                  |        |           |     | - Mottoz Gost                    | tion confiée à               | Oui ci                    |
| Prénom              |                     |                    | Date de naissa     | ince             |        |           |     |                                  |                              |                           |
| Jean                |                     |                    | 11/10/1995         |                  |        |           |     | vous encaissez vo                | ous-meme vo                  | s clients.                |
| Raison sociale (d d | ient professionnel) |                    |                    |                  |        |           |     |                                  |                              |                           |
|                     |                     |                    |                    |                  |        |           |     | <ul> <li>Vous pouve</li> </ul>   | z choisir de lie             | er un                     |
| Info contrat        |                     |                    |                    |                  |        |           |     | apporteur d'affai                | res.                         |                           |
| Référence contrat   |                     |                    | Compagnie          |                  |        |           |     |                                  |                              |                           |
| CONTRATAUTOL        |                     |                    | WAZARI             |                  |        |           | × = | Loc informa                      | tions do vos c               | lionte                    |
| Produit             |                     |                    | Formule            |                  |        |           |     |                                  |                              | lients                    |
| CONFORT+            |                     |                    |                    |                  |        |           |     | sont deja pre-rer                | iseignees.                   |                           |
| Date adhésion       |                     |                    | Date d'échéan      | ce               |        |           |     | -                                |                              |                           |
| 01/01/2022          |                     |                    |                    |                  |        |           |     | <ul> <li>Renseignez</li> </ul>   | les informatio               | ons                       |
| Date offer          |                     |                    | Data Ea            |                  |        |           |     | relatives aux con                | trats.                       |                           |
| Date effet          |                     |                    | Date fin           |                  |        |           |     |                                  |                              |                           |
| 01/01/2012          |                     |                    |                    |                  |        |           |     |                                  |                              |                           |
| Motif de chute      |                     |                    | Date de chute      |                  |        |           |     |                                  |                              |                           |
|                     |                     | x •                |                    |                  |        |           |     | <ul> <li>La prime an</li> </ul>  | nuelle HT sera               | a utilisée                |
| Info financière     |                     |                    |                    |                  |        |           |     | pour le <u>calcul des</u>        | commission                   | <u>s</u>                  |
| Prime annuelle HT   |                     |                    | Prime annuelle     | e TTC            |        |           |     | automatique.                     |                              | _                         |
| 800                 |                     |                    | 1000               |                  |        |           |     | - Les champs                     | « commission                 | nc                        |
| Commission Affair   | e Nouvelle (en %)   |                    | Commission R       | écurrente (en %) |        |           |     |                                  |                              | -<br>-                    |
| 10                  |                     |                    | 10                 |                  |        |           |     | compagnie » se r                 | nettent a jour               |                           |
| Fractionnement      |                     |                    | Frais (Deceler,co) | urtage,etc)      |        |           |     | automatiquemer                   | it en fonction               | de votre                  |
| Prime mensuelle     |                     | × *                |                    |                  |        |           |     | commission rens                  | eignée un pei                | u plus                    |
| Bonus               |                     |                    | Indice             |                  |        |           |     | haut. Information                | n utile pour la              | gestion                   |
|                     |                     |                    |                    |                  |        |           |     | confiée.                         |                              |                           |
| Commission comp     | agnie AN (en %)     |                    | Commission co      | ompagnie R (en % |        |           |     |                                  |                              |                           |
| 90                  |                     |                    | 90                 |                  |        |           |     |                                  |                              |                           |
| Contrat Aut         | 0                   |                    |                    |                  |        |           |     |                                  |                              |                           |
| Info générales      | Frais & Hono        | oraires F          | ichiers            | Chargé d'a       | ffaire | 2         |     |                                  |                              |                           |
|                     |                     |                    |                    |                  |        |           |     |                                  |                              |                           |
|                     |                     |                    |                    | Frais & F        | Hon    | oraires   |     | A                                | jouter frais / ho            | onoraire                  |
| Туре                |                     | Libellé            |                    |                  |        | Montant   |     | Pourcentage                      | Récurrent                    | Effacer                   |
| - Pull              |                     |                    |                    |                  |        | 100       |     | 15.00                            |                              | ÷                         |
| Frais               | ×                   | Fraisd             | le dossiers        |                  |        | 120       |     | 15.00                            | NV                           |                           |

Vous avez la possibilité de renseigner un montant fixe ou un pourcentage de la prime du contrat. Sélectionnez l'option souhaitée et saisissez le montant correspondant.

| Contrat Aut       | .0                   |          |                  |
|-------------------|----------------------|----------|------------------|
| Info générales    | Frais & Honoraires   | Fichiers | Chargé d'affaire |
| Documents liés au | u contrat            |          |                  |
| Sélect. fichiers  | Aucun fichier choisi |          |                  |

Joignez au contrat tous les documents nécessaires. Cette action va créer automatiquement une <u>bibliothèque</u> avec le nom du contrat.

| Contrat Aut    | 0                        |          |                  |     |
|----------------|--------------------------|----------|------------------|-----|
| Info générales | Frais & Honoraires       | Fichiers | Chargé d'affaire |     |
|                |                          |          | Chargé d'affa    | ire |
| Collaborateu   | rs en charge du dossier: |          |                  |     |
| Moi même       |                          |          |                  | ~   |
| Rechercher u   | n collaborateur:         |          |                  |     |
| Taper le no    | m du collaborateur       |          |                  |     |

Par défaut, le créateur du contrat est désigné comme "responsable". Toutefois, vous avez la possibilité de le rattacher à l'un de vos collaborateurs en indiquant son nom dans le champ prévu à cet effet. Une fois que vous avez effectué cette sélection, cliquez sur "Enregistrer" pour valider votre contrat.

De retour sur la fiche client, vous pourrez constater que le contrat que vous venez de créer apparaît désormais dans la liste des contrats associés à ce client.

| Client | s Tâches     | Hist                                                           | orique Do    | cuments | Contr   | ats   | Comptabilit | té | Projets Esigna      | ature | Sinistres  | Donné | es complément | aires | Contrôle d  | es piè | ces       |    |           |         |
|--------|--------------|----------------------------------------------------------------|--------------|---------|---------|-------|-------------|----|---------------------|-------|------------|-------|---------------|-------|-------------|--------|-----------|----|-----------|---------|
| + Nour | reau Contrat |                                                                |              |         |         |       |             |    |                     |       |            |       |               |       |             |        |           |    |           |         |
|        | LISTE DES    | соит                                                           | RATS:        |         |         |       |             |    |                     |       |            |       |               |       |             |        |           |    |           |         |
| A      | fficher 10 🗸 | éléme                                                          | nts          |         |         |       |             |    |                     |       |            |       |               |       |             | Rech   | nercher : |    |           |         |
|        | Réf          | $\downarrow_{\underline{\mathbb{N}}}^{\underline{\mathbb{N}}}$ | Туре         | Jî Pi   | roduit  | lî Co | mpagnie     | ↓† | Prime client AN TTO | c ↓î  | Mensualité | ↓†    | Date d'effet  | ↓†    | Date de fin | J↑     | Etat      | ↓↑ | Action    | ĴĴ      |
|        | CONTRATAUTO1 |                                                                | Contrat auto | C       | ONFORT+ | WA    | ZARI        |    | 1 000,00€           |       | 83,33€     |       | 01/01/2022    |       |             |        | Actif     |    | € / 📋     | A       |
|        |              |                                                                |              |         |         |       |             |    |                     |       |            |       |               |       |             |        |           | Pr | écédent 1 | Suivant |

2.2 Avenants

Pour créer un nouvel avenant, suivez ces étapes :

- 1) Accédez au contrat souhaité dans l'onglet "Contrats".
- 2) Naviguez jusqu'à l'onglet "Gestion Avenant".
- 3) Cliquez sur le bouton "Nouvel avenant" pour commencer.
- 4) Renseignez toutes les nouvelles informations du contrat nécessaires pour l'avenant.
- 5) Une fois que vous avez saisi les informations, cliquez sur "Enregistrer" pour mettre à jour le contrat avec les modifications de l'avenant.

Après avoir enregistré l'avenant, vous pouvez revenir à l'onglet "Gestion Avenant" pour consulter l'historique de tous les avenants liés à ce contrat. Vous y trouverez les détails et les dates des différents avenants qui ont été créés.

| Cor | ntrat             |                   |                     |             |                  |          | A              |
|-----|-------------------|-------------------|---------------------|-------------|------------------|----------|----------------|
| Vue | globale Editio    | on Frais & Honor  | aires Comptabilité  | Fichiers    | Chargé d'affaire | Tâche(s) |                |
| Réa | ffectation Client | Gestion avenant   | Contrôle des pièces |             |                  |          |                |
|     |                   |                   | Historia            | que contrat |                  |          |                |
|     |                   |                   |                     |             |                  |          | Nouvel Avenant |
|     | Date Archive      |                   |                     | Action      |                  |          |                |
|     | 14/11/2022        |                   |                     | © C         | â                |          |                |
|     |                   |                   |                     |             |                  |          |                |
| Vou | s pouvez visu     | aliser l'ancien d | contrat en cliqua   | nt sur 💿 o  | u le restaurer a | vec 🕑    |                |

# 3. Projets

## 3.1 Edition d'un projet

Comme pour un contrat, rendez-vous sur la fiche client, dans l'onglet projets, et cliquez sur + Nouveau projet

| et Auto<br>générales Info Auto Fichiers |                         |                     |                                                            |
|-----------------------------------------|-------------------------|---------------------|------------------------------------------------------------|
| INFO GENERALE:                          |                         |                     | Comme pour l'édition d'un                                  |
| Туре:                                   | Etat:                   | Contexte Θ          | contrat, renseignez toutes le                              |
| Nouveau 🗙 💌                             | En cours x v            | Avant-vente x *     | informations relatives au                                  |
| Projet prioritaire:                     | Priorité:               | Chance de réussite: | nroiet                                                     |
| Non × 👻                                 | Moyenne × 🔻             | Elevée × *          | projet.                                                    |
| Contrôle document                       | Chargé de projet:       | Date butoir:        | Seuls les champs avec l'icôn                               |
| Non × =                                 | Ott Ghislain (GOTT) × 👻 | 02/11/2022          | Sont obligatoires                                          |
| Date Effet 🥹                            | Date Adhesion           | Ref                 | récupérées lors de la                                      |
| 02/11/2022                              |                         |                     | transformation du projet en                                |
| Titre 🥝                                 |                         |                     | contrat.                                                   |
| PROJETAUTO1                             |                         |                     |                                                            |
| Remarque                                |                         |                     | Il est conseille de remplir le<br>plus de champs possibles |
|                                         |                         |                     | pour gagner du temps à                                     |
|                                         |                         |                     | i avenir.                                                  |
|                                         |                         | _                   |                                                            |
|                                         |                         |                     |                                                            |

Dans l'onglet Info Auto, sélectionnez un bien préalablement enregistré dans l'onglet <u>Equipement</u> de la fiche client ou cliquez sur +Auto.

Enregistrer

| Projet Auto                         |                                               |
|-------------------------------------|-----------------------------------------------|
| Info générales Info Auto Fichiers   |                                               |
| Sélectionner un véhicule déjà créé: | Dans la liste,<br>sélectionnez<br>le bien que |
|                                     | × • vous<br>souhaitez lier                    |
| Ou créer un véhicule: +Auto         | au projet<br>parmi ceux                       |

préalablement renseignés dans la fiche client. Si le client possède plusieurs véhicules, vous pouvez choisir celui que vous souhaitez rattacher au projet.

Si vous le souhaitez, vous pouvez ajouter un ou plusieurs fichiers au projet en cliquant sur l'onglet "Fichiers". Une fois les fichiers sélectionnés, cliquez sur "Enregistrer" pour valider le projet avec les fichiers joints.

| Client      | s Tâches        | Historique | Documents | Contrats | Comptabilité | Projets | Esignature | Sinistres | Donnée: | complémentaires | Contrôle des pièces |          |             |    |
|-------------|-----------------|------------|-----------|----------|--------------|---------|------------|-----------|---------|-----------------|---------------------|----------|-------------|----|
| <b>+</b> No | nuveau projet   |            |           |          |              |         |            |           |         |                 |                     |          |             |    |
|             |                 | PROJETS: - |           |          |              |         |            |           |         |                 |                     |          | Pacharchar  |    |
|             |                 |            |           |          |              |         |            |           |         |                 |                     |          | Nechercher. |    |
|             | Date            |            |           | ↓7 Туре  |              |         | Créateur   |           |         | Titre           |                     | Etat     | Action      | 11 |
|             | 31/10/2022 16:4 | 19         |           | Projet   | auto         |         | SCAM       |           |         | PROJETAUTO1     |                     | En cours | ∕ 🛍 €       |    |

Une fois enregistré, le projet apparaîtra dans la liste de vos projets, où vous pourrez le consulter et effectuer d'autres actions si nécessaire.

## 3.2 Tarification d'un projet

Selon la nature du projet, il est possible de le tarifer grâce aux comparateurs.

Pour tarifer, vous devez préalablement avoir renseigné vos <u>accès WS</u> des compagnies avec lesquelles vous travaillez.

Au 09/09/2024 il est possible de tarifer les projets suivants :

Emprunteur / Santé / RCD (Auto & DO à venir)

Pour l'exemple, nous allons choisir un projet santé.

À la suite de la création d'un projet, vous devez retourner sur celui-ci à l'aide du bouton 📝

| Projet                            |                                | ×                                                       |                                                                                                    |
|-----------------------------------|--------------------------------|---------------------------------------------------------|----------------------------------------------------------------------------------------------------|
| Transformer                       |                                | Tarifer                                                 |                                                                                                    |
| Projet Sante                      |                                |                                                         |                                                                                                    |
| Info générales Info Assuré(s) Fic | hiers Tâche(s) Activité Contró | le des pièces                                           |                                                                                                    |
|                                   |                                |                                                         |                                                                                                    |
| INFO GENERALE:                    |                                |                                                         |                                                                                                    |
| Type:                             | Etat:                          | Contexte 🔗                                              |                                                                                                    |
| Nouveau                           | × * A faire × *                | Avant-vente × *                                         |                                                                                                    |
| Projet prioritaire:               | Priorité:                      | Chance de réussite:                                     | Cliquez sur le bouton Tarifer en                                                                                                    |
| Non                               | × • Faible × •                 | Moyenne x v                                             | haut à droite du projet.                                                                                                    |
| Contrôle document                 | Chargé de projet:              | Date butoir:                                            |                                                                                                    |
| Non                               | × • Ott Ghislain (GOTT) × •    |                                                         |                                                                                                    |
| Compagnie                         | Produit                        | Com Affaire Com<br>Nouvelle (en Récurrente (en<br>%) %) |                                                                                                    |
| Date Effet 🤗                      | Date Adhesion                  | Ref                                                     | Une fois sur la page du projet<br>santé, veuillez vérifier les                                                                                         |
| 02/11/2022                        |                                |                                                         | informations saisies pour le                                                                                                    |
| Titre 🤗                           |                                |                                                         | projet Une fois que yous avez                                                                                                    |
| PROJETSANTE1                      |                                |                                                         | projet. One fois que vous avez                                                                                                    |
| Remarque                          |                                |                                                         | confirme que les informations<br>sont correctes, cliquez sur le<br>bouton "Obtenir les tarifs" pour<br>obtenir les tarifs correspondants<br>au projet. |
|                                   |                                |                                                         |                                                                                                    |

#### **GUIDE D'UTILISATION COURTIGO**

| Sante Nouvau dossier             |        |                |                 |                              |       |              |  |  |  |
|----------------------------------|--------|----------------|-----------------|------------------------------|-------|--------------|--|--|--|
|                                  |        | Nouvea         | au dossier a    | ssurance santé               |       |              |  |  |  |
|                                  |        |                |                 |                              |       |              |  |  |  |
| Choix du projet Synthèse         |        |                |                 |                              |       |              |  |  |  |
| \$\$ INFORMATION PROJET:         |        |                |                 |                              |       |              |  |  |  |
|                                  |        | Da             | ate effet Forma | AAAA/MM/LL 1                 |       |              |  |  |  |
| 02/11/2022                       |        |                |                 |                              |       |              |  |  |  |
|                                  |        |                |                 |                              |       |              |  |  |  |
|                                  |        |                |                 |                              |       |              |  |  |  |
| ASSORE PRINCIPAL.                |        |                |                 |                              |       |              |  |  |  |
| Civilité Nom                     | Prénom |                |                 | Email                        |       |              |  |  |  |
| Mme DUPONT                       | Jean   |                |                 | mail@mail.fr                 |       |              |  |  |  |
| Date de naissance Régime social: |        | Type régime:   |                 | Mobile                       |       | Fixe         |  |  |  |
| 01/01/1990 Assuré social         |        | Régime Général |                 | +33606060606                 |       | +33404040404 |  |  |  |
|                                  |        |                |                 | Adresse                      |       | Complément   |  |  |  |
|                                  |        |                |                 | 26 Avenue des Champs-Élysées |       |              |  |  |  |
|                                  |        |                |                 | Code Postal                  | Ville |              |  |  |  |
|                                  |        |                |                 | 75008                        | Paris |              |  |  |  |
|                                  |        |                |                 |                              |       |              |  |  |  |
| ASSURE(S) SECONDAIRE(S):         |        |                |                 |                              |       |              |  |  |  |
|                                  |        |                |                 |                              |       |              |  |  |  |
|                                  |        |                |                 |                              |       |              |  |  |  |
|                                  |        |                | Obtenir le      | s tarifs                     |       |              |  |  |  |

Veuillez patienter pendant que le tarificateur interroge toutes les compagnies. Cela peut prendre quelques instants. Une fois le processus terminé, les résultats s'afficheront sous la forme suivante

| Comparer la sélec | tion                                                       |           |                                                                 |                        |              |                   |                        |            |
|-------------------|------------------------------------------------------------|-----------|-----------------------------------------------------------------|------------------------|--------------|-------------------|------------------------|------------|
|                   |                                                            |           | RETO                                                            | JR TARIFS: DUPONT Jean |              |                   |                        |            |
| Afficher 50 🗸     | iléments                                                   |           |                                                                 |                        |              |                   | Rechercher :           |            |
| Sélection         | 11 Produit                                                 | 1 Formule | T Options                                                       | Coût total             | Mensualité 🌐 | Tableau garanties | 1 Infos contractuelles | ↑ Devis ↓↑ |
| *                 | APIVIA                                                     | niveau_3  | • BEP2<br>• ODA<br>• HH<br>• BEP1                               | 1265.04€               | 105.42¢      |                   |                        |            |
| ☆                 | APTVIA                                                     | niveau_4  | <ul> <li>BEP2</li> <li>ODA</li> <li>HH</li> <li>BEP1</li> </ul> | 1409.766               | 117.486      |                   |                        | Ø          |
| *                 | APIVIA<br>APIVIA<br>VITAMMS tarif de base niveau_5 VITAMM3 | niveau_5  | <ul> <li>BEP2</li> <li>ODA</li> <li>HH</li> <li>BEP1</li> </ul> | 1647.00E               | 137.25€      |                   |                        | Δ          |
| *                 | APIVIA<br>VITAMH3 tarif de base niveau_1 VITAMH3           | niveau_1  | Aucune                                                          | 224.76€                | 18.73€       |                   |                        | Z          |
| *                 | APIVIA                                                     | niveau_1  | Aucune                                                          | 457.20€                | 38.1€        |                   |                        | B          |

Vous y retrouvez toutes les offres éligibles à votre projet.

Selon le type de projet, vous pouvez envoyer directement le projet sur votre extranet grâce au bouton

## 3.3 Etudes

Après avoir enregistrer un projet, vous remarquerez que de nouveaux onglets sont apparus, notamment Etude :

| Projet                                 |                                    |                                                                             |             |                              |          |
|----------------------------------------|------------------------------------|-----------------------------------------------------------------------------|-------------|------------------------------|----------|
| Transformer                            |                                    |                                                                             |             |                              |          |
| Projet Garant                          | tie_decennale :                    | 11437582412                                                                 | 22          |                              |          |
| Info générales                         | Info Décennale F                   | ichiers Tâche(s)                                                            | Activité    | Simulation(s)                | Étude(s) |
| Contrôle des pièce                     | 25                                 |                                                                             |             |                              |          |
|                                        |                                    |                                                                             |             |                              |          |
| /ous pouvez stoc                       | ker ici les différent              | tes simulations f                                                           | aites auprè | es des compagr               | nies :   |
| rojet Garantie                         | _decennale:1                       | 143758241222                                                                | 2           |                              |          |
| Info générales Ir                      | 1fo Décennale Fich                 | iers Tâche(s)                                                               | Activité    | Simulation(s)                | Étude(s) |
| Contrôle des pièces                    |                                    |                                                                             |             |                              |          |
| Études du projet                       |                                    |                                                                             |             |                              |          |
|                                        |                                    |                                                                             |             |                              |          |
| Compagnie                              | Produit                            | Prime annuel                                                                | le          | Choisie                      | Action   |
| <b>Compagnie</b><br>AXA                | Produit<br>SERENITE +              | <b>Prime annuel</b><br>1 200,00 €                                           | le          | <b>Choisie</b><br>Oui        | Action   |
| Compagnie<br>AXA<br>OPTIMUM            | Produit<br>SERENITE +<br>CONFORT   | Prime annuel           1 200,00 €           1 250,00 €                      | le          | Choisie<br>Oui<br>Non        | Action   |
| Compagnie<br>AXA<br>OPTIMUM<br>NOVELIA | Produit SERENITE + CONFORT PREMIUM | Prime annuel           1 200,00 €           1 250,00 €           1 300,00 € | le          | Choisie<br>Oui<br>Non<br>Non | Action   |

Grâce à ces études, vous pourrez prochainement générer le recueil de besoin pour l'envoyer directement à votre client.

Vous pouvez sélectionner une étude en cliquant sur le bouton

## 3.4 Transformation d'un projet en contrat

Une fois votre projet créé, validé par votre client, et souscrit auprès de la compagnie, retournez sur votre projet.

Cliquez sur le bouton Transformer.

#### **GUIDE D'UTILISATION COURTIGO**

| Projet                       |                     |                       |             |        |
|------------------------------|---------------------|-----------------------|-------------|--------|
| Transformer                  |                     |                       |             | Tarife |
| Projet Sante                 |                     |                       |             |        |
| Info générales Info Assuré(s | ) Fichiers Tâche(s) | Activité Contrôle des | pièces      |        |
| INFO GENERAL                 | E:                  |                       |             | ]      |
| Type:                        | Etat:               | (                     | Contexte 🤗  |        |
| Nouveau                      | × 👻 🛛 A faire       | × *                   | Avant-vente | ×      |

Toutes les informations de votre projet sont récupérées. Renseignez maintenant les informations relatives au contrat : Référence du contrat, compagnie, produit etc...

Vous n'avez plus qu'à cliquer sur « Enregistrer » pour valider le contrat.

4. Apporteur d'affaire

## 4.1 Ajouter un apporteur d'affaire

Depuis le menu de gauche, cliquez sur Apporteur, puis Ajouter.

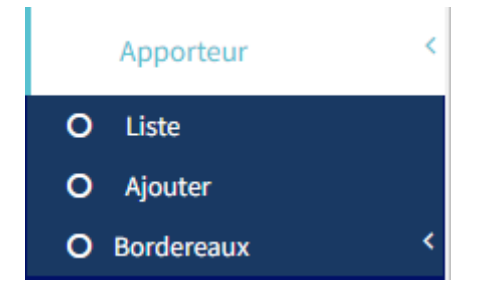

Renseignez les informations de votre apporteur puis cliquez sur « Valider »

## 4.2 Ajoutez le commissionnement de votre apporteur

Voir guide de paramétrage.

## 4.3 Ajouter un apporteur sur un client

Rendez-vous sur une fiche client. Sur la synthèse de la fiche, ajoutez votre apporteur dans le champ prévu à cet effet.

| Statut du client | 1          | Origine du client   |            |
|------------------|------------|---------------------|------------|
| Prospect         | <b>x</b> * | Salon               | <b>x</b> * |
| Commercial       |            | Apporteur d'affaire | 2          |
|                  |            |                     |            |

## 4.3 Ajouter un apporteur sur un contrat

Il est possible d'ajouter un apporteur sur un contrat déjà existant ou sur un nouveau contrat.

| Contrat                                                                                     |                                                                  |                            | ×   |                                                                                |
|---------------------------------------------------------------------------------------------|------------------------------------------------------------------|----------------------------|-----|--------------------------------------------------------------------------------|
| Contrat Auto Vue globale Edition Frais & Honoraires Réaffectation Client Gestion avenant Co | Comptabilité Fichiers Cha<br>ntrôle des pièces<br>Info générales | argé d'affaire Tâche(s)    | 4   | Choisissez<br>l'apporteur dans la<br>liste.<br>Son taux de<br>commissionnement |
| Paramètre                                                                                   |                                                                  |                            |     | apparaît.                                                                      |
| Type de contrat                                                                             |                                                                  |                            |     |                                                                                |
| Contrat auto                                                                                |                                                                  |                            | x * |                                                                                |
| Etat                                                                                        | Contrôle document                                                | Contrat à la concurrence 9 |     |                                                                                |
| Actif × •                                                                                   | Non × *                                                          | Non                        | x * |                                                                                |
| Calcul commission                                                                           | Exclure calcul manuel 9 Gestion                                  | n confiée                  |     |                                                                                |
| Non × 🔻                                                                                     | Non × 🔻                                                          | x *                        |     |                                                                                |
| Mode d'encaissement<br>Autre × ▼<br>Ajouter un apporteur d'affaire                          |                                                                  |                            |     |                                                                                |
| APPORTEUR Jean Com: 15.00/15.00                                                             |                                                                  |                            | x = |                                                                                |

#### 4.4 Génération de bordereaux.

Depuis le menu Apporteur, cliquez sur Bordereaux, puis Générer.

| Apporteur    | < |
|--------------|---|
| O Liste      |   |
| O Ajouter    |   |
| O Bordereaux | < |
| O Générer    |   |
| O Liste      |   |

Il est possible de choisir de générer un bordereau en fonction des critères suivants :

- Type de contrat
- Période : Mois dernier / 3 derniers mois / 4 derniers mois / 6 derniers mois / 12 derniers mois ou une période spécifique.

| 🖹 Génération des bordereaux de comissions |     |                        |     |                  |     |
|-------------------------------------------|-----|------------------------|-----|------------------|-----|
|                                           |     | Bordereaux commissions |     |                  |     |
| Type contrat:                             |     | Apporteur:             |     | Période:         |     |
| Tous les contrats                         | × * | APPORTEUR Jean ×       | × * | 12 derniers mois | × * |
|                                           |     |                        |     |                  |     |
|                                           |     |                        |     | Générer          |     |

Une fois que toutes les informations ont été renseignées, veuillez cliquer sur le bouton "Générer". Le bordereau de commission sera alors téléchargé au format .csv (que vous pourrez ouvrir sur Excel)

#### 4.5 Liste des bordereaux de commissions.

- 1) Depuis le menu apporteur, cliquez sur Bordereaux, puis liste.
- 2) Recherchez votre apporteur.

La liste de tous les bordereaux de cet apporteur apparaît.

Ou depuis la fiche apporteur, cliquez directement sur bordereaux.

# 5. Statistiques

#### 5.1 Commissions perçues

Les chiffres de votre société seront affichés ici, en fonction des informations renseignées dans vos contrats. Vous pourrez retrouver le chiffre d'affaires par typologie de contrat, le chiffre d'affaires global ainsi que la répartition de votre portefeuille, etc.

Pour consulter la production d'un commercial spécifique, vous pouvez cliquer sur son nom en haut de la page. Cela vous permettra d'accéder aux détails de sa production.

## 5.2 Primes Globales

De manière similaire à l'onglet des commissions perçues, vous pouvez retrouver les chiffres relatifs à vos primes. Cette section vous fournira des informations détaillées sur les primes perçues.

## 5.3 Commissions et primes avancées

Il est possible de filtrer votre production en utilisant les critères suivants : compagnie, type de contrat ou agences (dans le cas où vous avez plusieurs points de vente). Ces filtres vous permettront de visualiser les données spécifiques correspondant à vos critères de sélection, ce qui facilitera l'analyse et la compréhension de votre production.

## 6. Tarificateur/Comparateur

## 6.1 Tarification depuis un projet

Voir Tarification d'un projet.

## 6.3 Tarification Express

Depuis le menu, cliquez sur Tarificateur puis la typologie souhaitée (ici Santé) et Tarif Express.

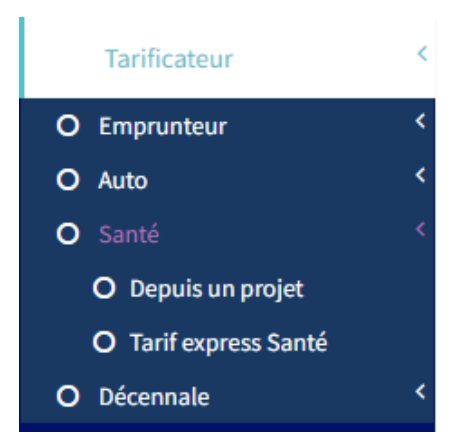

S'ouvre une page où vous pouvez renseigner toutes les informations du client (et de sa famille si vous le souhaitez)

Une fois les informations remplies, cliquez sur « Créer le projet santé »

Vérifiez la synthèse du projet puis cliquez sur « Obtenir les tarifs »

Comme depuis un projet, vous avez un tableau avec les différents produits auxquels le client peut souscrire.
## 7. Sinistre

#### 7.1 Ajout d'un sinistre

Il existe deux méthodes pour ajouter un sinistre :

- 1) À partir du contrat : Vous pouvez ajouter un sinistre directement depuis la page du contrat en cliquant sur le bouton "Ajouter un sinistre".
- 2) À partir du menu "Sinistre" : Vous pouvez également ajouter en cliquant sur le bouton "Ajouter".

Lors de l'ajout d'un sinistre, veuillez renseigner le nom du client ainsi que la référence du contrat.

Si vous créez le sinistre directement depuis le contrat, la référence du contrat sera automatiquement remplie pour vous, ce qui facilitera le processus.

- 3) Renseignez les informations relatives au sinistre.
- 4) Vous pouvez joindre un fichier (comme une copie du constat)
- 5) Ajoutez, si nécessaire, une victime.
- 6) Enregistrez le sinistre.

#### 7.2 Liste des sinistres.

Dans le menu, sélectionnez "Sinistre" puis "Liste" pour afficher les sinistres en cours.

Vous avez également la possibilité de lister les sinistres terminés.

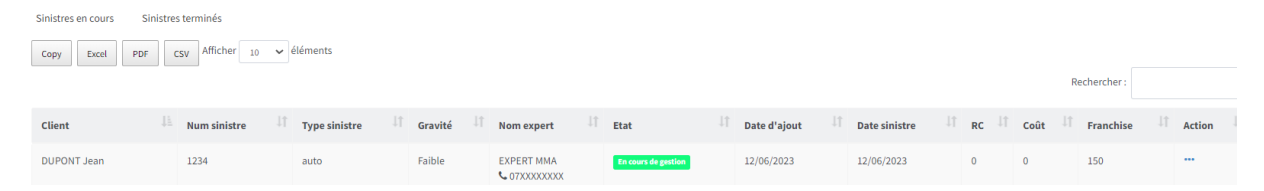

Il est possible de modifier le sinistre à tout moment en ajoutant une note ou en modifiant son état. Vous pouvez accéder au sinistre à partir de la fiche client, en vous rendant dans l'onglet "Sinistre". De là, vous pourrez consulter et gérer les détails du sinistre lié à ce client.

## 8. <u>Commissions</u>

Les commissions calculées sont répertoriées dans le module Statistiques.

#### 8.1 Calcul de commissions automatique

Lors de la création ou de l'édition d'un contrat, vous avez la possibilité de choisir l'option de calcul automatique des commissions. Pour cela, sélectionnez simplement le champ "Oui".

| Calcul commission |     |
|-------------------|-----|
| Oui               | × = |

#### 8.2 Calculer les commissions d'un contrat

Pour les contrats ayant plus d'un mois d'ancienneté :

- 1) Cliquez sur le bouton "€ Commissions".
- 2) Accédez à l'onglet "Récupération des commissions.
- 3) Cliquez directement sur "Valider" pour calculer toutes les commissions depuis la date d'effet du contrat.

Toutes vos commissions perçues seront affichées dans la liste des commissions.

En suivant ces étapes, vous pourrez récupérer et afficher les commissions perçues pour les contrats ayant plus d'un mois d'ancienneté dans la section "Liste des commissions".

#### 8.3 Ajout d'une commission manuellement

En utilisant le bouton "€ Commission", accédez à l'onglet "Ajouter commissions manuellement". À partir de là, vous pouvez renseigner une commission ou des frais (comme des frais de dossier).

Vous avez la possibilité de fournir le montant, la date et l'état de cette commission (perçu, en retard, en attente). La commission ajoutée sera également affichée dans la liste des commissions.

## 9. <u>Taches</u>

#### 9.1 Liste des tâches

Dans le menu de gauche, sélectionnez l'onglet "Tâches".

Vous y trouverez vos tâches organisées au format kanban, ce qui vous permet de visualiser et de gérer facilement l'avancement de vos différentes tâches.

| Tâches à faire                          | Tâches en cours                            | Tâches terminées                       |
|-----------------------------------------|--------------------------------------------|----------------------------------------|
| tache 3 Date Ajout: Le 07/11/2022 15:30 | Signature                                  | * test Date Ajout: Le 21/05/2022 10:44 |
| Créateur: SCAN Affectation: SCAN        | Créateur : SCAM Affectation : SCAM         | Créateur: SCAM Affectation: SCAM       |
| Urgence : Moyenne                       | Urgence : Moyenne                          | Urgence : Faible                       |
| Date Butoir : Le 14/11/2022             | Date Butoir : Le 10/11/2022 depuis 4 Journ | Date Butoir : Le 21/06/2022            |
| Action :                                | Action :                                   | Action :                               |
| • • •                                   | • • •                                      | • 1 /                                  |

Le tableau des tâches est divisé en 3 catégories :

- A faire
- En cours
- Terminées

Vous pouvez faire passer vos tâches d'un état à l'autre en les faisant glisser d'un côté ou de l'autre.

Il existe également une vue sous forme de tableau : cliquez sur . Pour revenir sur la vue kanban, cliquez sur .

#### 9.2 Nouvelle tâche

Depuis la page d'accueil, cliquez sur "Ajouter une tâche".

Lors de la création de la tâche, vous avez la possibilité de la lier à différentes entités :

- Un de vos collaborateurs
- Un apporteur d'affaire
- Un prospect / client
- Un contrat / projet
- Un sinistre

Vous pouvez renseigner une priorité, une date butoir, un titre, un contenu et une pièce jointe.

Lors de la création d'une tâche, vous pouvez renseigner les éléments suivants :

- Priorité : Vous pouvez définir une priorité pour la tâche, indiquant son niveau d'importance ou d'urgence.
- Date butoir : Vous pouvez spécifier une date limite pour la réalisation de la tâche.
- Titre : Fournissez un titre descriptif pour la tâche.
- Contenu : Vous pouvez ajouter une description ou des détails supplémentaires concernant la tâche.
- Pièce jointe : Vous avez la possibilité de joindre un fichier ou un document pertinent à la tâche.
- Etiquette (tag) : Vous pouvez ajouter des étiquettes pour classer vos tâches (GESTION / VENTE / RENDEZ-VOUS, les étiquettes sont personnalisables dans les paramètres.

Si vous avez lié un client à la tâche, celle-ci sera également visible dans l'onglet "Tâche" de la fiche client. De même, si la tâche est liée à un contrat ou à un projet, elle sera visible dans les sections correspondantes.

Vous pouvez synchroniser votre tâche avec votre calendrier. Cela vous permet de visualiser la tâche dans votre calendrier et de bénéficier d'une vue d'ensemble de vos activités, y compris vos tâches planifiées. Cette fonctionnalité facilite la gestion de votre emploi du temps et vous aide à rester organisé.

| Ajouter au calendrier |   |  |
|-----------------------|---|--|
| Oui                   | ~ |  |

#### 9.3. Page d'accueil

Un rappel de vos tâches est disponible sur votre page d'accueil.

| Tâches du jour                          |                               |  |  |  |
|-----------------------------------------|-------------------------------|--|--|--|
| Filtrer par tags :                      | Filtrer par états :           |  |  |  |
| Sélectionnez une valeur                 | Sélectionnez une valeur       |  |  |  |
| Filtrer par urgence :                   | Filtrer par date spécifique : |  |  |  |
| Sélectionnez une valeur                 | jj/mm/aaaa 🗖                  |  |  |  |
| Du :                                    | Au:                           |  |  |  |
| jj/mm/aaaa                              | jj/mm/aaaa 🗖                  |  |  |  |
| Reset des filtres                       |                               |  |  |  |
| En retard <b>o</b> Aujourd'hui <b>o</b> | A venir 💿                     |  |  |  |
| Aucune tâche en retard                  |                               |  |  |  |
| Ajouter une tâche                       | Voir les tâches               |  |  |  |

Vous pouvez filtrer les taches selon leurs états et les tags (voir paramétrage).

Vous pouvez aussi les filtrer par date et urgence.

Il y a également la possibilité de filtrer entre les tâches en retard, les tâches du jour, et celles à venir.

Un rappel en rouge vous indique le nombre de jours de retard que vous avez sur votre tâche.

Clôturer

En cliquant sur les « ... » des boutons d'actions apparaissent :

- Voir Voir : Ouvre la tâche, pour visualiser des commentaires, des fichiers liés etc...
- Lancer Clôturer : Passe la tâche en statut terminée
- + Clôturer + activité : Passe la tâche en statut terminée et laisse un commentaire
- Éditer Editer : Modifie votre tâche
- Supprimer
   Envoyer un SMS
   Supprimer : Supprime la tâche
- Envoyer un e-Mail Envoyer un SMS / email : envoi un SMS ou un email au client

#### 9.4 Tâches automatiques

Les tâches automatiques peuvent être paramétrées afin que les relances mail et sms se fassent sans actions de votre part.

Pour cela, merci de regarder le guide de paramétrage, section « Paramètres Workflow »

La tâche s'effectue automatiquement, si vous souhaitez annuler celle-ci, il faut supprimer la tâche associée à l'automatisation.

## 10. GED - Bibliothèque

La Gestion Électronique de Documents (GED) représente la bibliothèque de documents. Chaque fois qu'un client/prospect est créé, une bibliothèque lui est automatiquement associée. De même, lors de la création d'un contrat, une bibliothèque spécifique au contrat est créée.

Pour accéder aux bibliothèques d'un client, vous pouvez le faire soit depuis sa fiche client, depuis l'onglet « Documents », soit depuis le menu principal et en sélectionnant L'onglet "GED".

De là, vous pouvez explorer les bibliothèques et accéder aux documents qui y sont associés, ce qui facilite la gestion et le partage des documents liés à chaque client ou contrat.

| Constitution des documents Ajout, Édition, Suppression  |                   |                                             |                        |                       |           |  |
|---------------------------------------------------------|-------------------|---------------------------------------------|------------------------|-----------------------|-----------|--|
| Bibliothèques du client DUPONT Jean Retour fiche client | an :              | Bibliothèque: Documer                       | nts DUPONT Jean        |                       |           |  |
| Afficher 10 🗸 éléments Rechercher :                     |                   | Afficher 10 v éléments                      | Recherche              | r:                    |           |  |
| Nom                                                     | Action 1          | Libellé                                     | Date Ajout             | Détails 🗐             | Action    |  |
| Documents contrat auto CONTRATAUTO1                     |                   | 2022-08-12-13-10-07-resultats-pdf.pdf       | Le 02/11/2022<br>14:59 | .pdf<br>(150.65octet) |           |  |
| Documents DUPONT Jean                                   |                   | Affichage de l'élément 1 à 1 sur 1 éléments |                        | Précédent 1           | 1 Suivant |  |
| Affichage de l'élément 1 à 2 sur 2 éléments Pr          | écédent 1 Suivant |                                             |                        |                       |           |  |

Voici la GED du client DUPONT :

Vous retrouvez sur la gauche la bibliothèque du client, ainsi que sa bibliothèque liée à son contrat auto.

Si vous souhaitez contrôler les documents obligatoires, vous pouvez choisir d'associer un fichier

grâce au bouton 🗞 Rattacher

Vous pouvez à tout moment, visualiser le document de votre client en cliquant sur le nom du fichier.

Pour rendre votre document visible depuis <u>l'extranet client :</u>

- Inactif Document non visible par votre client sur son extranet
- Actif Document visible par votre client sur son extranet

## 11. Equipements

Vous pouvez renseigner les équipements de vos clients, qui seront automatiquement disponibles pour les futurs projets. Cela facilite la gestion des informations et vous fait gagner du temps lors de la création de nouveaux projets.

#### 11.1 Ajout d'une auto

Depuis la fiche client, rendez-vous sur l'onglet Equipement, auto et cliquez sur « Ajouter un véhicule »

Vous pouvez remplir chaque ligne, ou alors rechercher directement grâce à la plaque d'immatriculation.

#### 11.2 Ajout d'une moto

Comme pour l'ajout d'une auto.

\*La recherche par plaque d'immatriculation n'est pas encore disponible.

#### 11.3 Ajout d'un bien immobilier

Comme pour l'ajout d'une auto.

#### 11.4 Ajout d'un animal

Depuis l'onglet Équipement toujours, cliquez sur « Ajouter un animal »

Renseignez l'espèce (et la race si chien ou chat) ainsi que la date de naissance et le nom de l'animal puis cliquez sur « enregistrer ».

#### 11.5 Dommage ouvrage

Toujours depuis l'onglet Equipement, ajoutez une dommage ouvrage, en renseignant toutes les informations nécessaires. Les champs avec l'icône 🙆 sont obligatoires.

## 12. Annuaire & contacts

Cet onglet vous permet d'ajouter des contacts supplémentaires, tels que votre inspecteur auprès d'une compagnie. Veuillez noter que cela ne concerne pas l'ajout de clients ou de prospects, mais uniquement la gestion des contacts professionnels liés à votre activité.

## 13. Requêteur

Dans l'onglet "Requêteur", vous avez la possibilité de réaliser des requêtes sur vos clients ou vos contrats. Vous pouvez sélectionner les critères de recherche selon vos besoins. Une fois les critères définis, vous pourrez télécharger les résultats de la requête dans un fichier Excel, vous permettant ainsi de manipuler et d'analyser les données de manière pratique et personnalisée.

## 14. Extranet client

Pour les licences « Dynamique », « Ultime » et « Essentiel avec module Extranet » CourtiGo met à disposition un extranet pour vos clients.

Voici le lien à fournir à vos clients pour s'y connecter : <u>https://apps.courtigo.fr/espace\_client/</u>

#### 14.1 Accès

Les identifiants de connexion de vos clients pour l'espace client sont disponibles sur leurs fiches clients.

| Ref Client              |  |
|-------------------------|--|
| 1302642020              |  |
| C Générer une référence |  |
| Mot de passe extranet   |  |
|                         |  |
| Cónéror un mot do passo |  |

Vous avez la possibilité de renseigner une référence manuellement ou de cliquer sur le bouton "Générer une référence" pour qu'elle soit générée automatiquement. Ensuite, vous devez créer un mot de passe dans le champ dédié et cliquer sur "Entrer" ou sur le bouton

#### 14.2 Informations dans l'espace client

Voici la liste des informations disponibles sur l'espace client :

- <u>Documents</u> (voir partie GED pour savoir comment rendre visible un document ou non)
- Signatures électroniques
- Contrats
- Données personnelles

#### 14.3 Messagerie

Les clients peuvent vous envoyer des messages depuis leur espace client, et vous pouvez les retrouver dans l'onglet "Messagerie Extranet".

#### 14.4 Personnalisation de l'espace client à vos couleurs

Merci de vous référer au guide de paramétrage.

## <u>15. Boite mail et agendas</u>

#### 15.1 Webmail

Accédez à vos mails en cliquant sur "Webmail". Vous pouvez consulter et répondre à vos mails directement depuis CourtiGo, avec toutes vos informations telles que les libellés et la signature.

#### 15.2 Agenda

Dans le menu de gauche, cliquez sur "Agenda". Créez vos rendez-vous en sélectionnant un créneau horaire, en ajoutant un titre, une couleur et une description. La durée par défaut est d'1 heure, mais vous pouvez la modifier en faisant glisser vers le bas ou vers le haut. Vous pouvez choisir l'affichage de l'agenda en Mois, Semaine ou Jour à l'aide des boutons correspondants.

Les rendez-vous créés sur CourtiGo seront synchronisés avec votre agenda. Ainsi, les rendez-vous créés sur l'une des plateformes apparaîtront également sur votre agenda CourtiGo et Gmail / Outlook.

## 16. Signature électronique

Utilisez l'outil de signature électronique de CourtiGo pour faire signer des documents à vos clients. Accédez à cette fonctionnalité en cliquant sur le bouton "Signature électronique" dans le menu.

#### 16.1 Nouvelle signature

Sur la liste des signatures, cliquez sur "Nouvelle signature".

Téléchargez le fichier que vous souhaitez faire signer.

#### Cliquez ici pour ajouter un signataire :

#### • Ajouter un signataire

#### Vous pouvez choisir de signer vous-même ou de choisir votre client :

| Ajouter un signataire     | ×   |
|---------------------------|-----|
| Type de signataire        |     |
| Moi : CAMILLERI Sebastien | X 🍝 |
|                           |     |
| Moi : CAMILLERI Sebastien |     |
| Un client                 |     |
|                           |     |

Sélectionnez le ou les signataires souhaités. Vous pouvez ajouter autant de signataires que nécessaire.

#### Ensuite, faites glisser un de ces blocs sur votre fichier PDF :

Ajouter un signataire pour faire apparaitre les blocs

| Signature                      |
|--------------------------------|
| Paraphe                        |
| Text Bon pour accord V Ajouter |

Et déposez le où il doit apparaitre sur le document.

Ensuite, cliquez sur « Valider la procédure » pour envoyer le documents aux signataires.

Le rappel des prix est le suivant :

4 crédits pour la version Essentiel (0,40 €)

2,5 crédits pour la version Dynamique (0,25 €)

Gratuit pour la version Ultime (dans la limite de 500 par mois)

#### 16.2 Validation de la signature

Lorsque vous validez la procédure, un e-mail est envoyé à tous vos signataires.

ATTENTION : Le mail peut être classé dans la boîte « Promotions » ou « Spam » de vos clients. Il est préférable de prévenir vos clients à ce sujet.

\*En cas de non réception du mail, merci de contacter le support à support@courtigo.fr

# Demande de signature

Bonjour,

CAMILLERI Sebastien vous invite, via CourtiGo, à signer des documents en cliquant sur le bouton ci-dessous

Signer les documents

Si vous ne voulez pas accepter cette invitation, ignorez simplement cet email. Merci d'en informer votre courtier.

Une fois que le client a cliqué sur le lien, il peut cliquer sur "Commencer".

Pour une sécurité supplémentaire, le client peut être invité à prendre une photo de lui-même (étape facultative). Ensuite, le client peut signer le document en cliquant sur le bouton :

Valider et signer mon document

Un code de sécurité est envoyé par SMS au signataire pour garantir la sécurité du processus.

\*En cas de non réception du SMS, merci de contacter le support à support@courtigo.fr

#### 16.3 Télécharger le document signé

De retour sur la liste des signatures, vous pouvez cliquer sur l'icône de téléchargement (représenté par une flèche pointant vers le bas) pour télécharger le document signé.

#### 16.4 Relance client

En cas de non-signature de votre client, vous pouvez le relancer en cliquant sur les boutons suivants :

Relance par: 🖂 Relance par: 오

#### 16.5 Fiche client

Depuis une fiche client, vous pouvez afficher les signatures de vos clients en accédant à l'onglet "E-signature".

## 17. Publipostage

ATTENTION : Votre fichier doit être enregistré au format Word (.docx)

#### 17.1 Création du fichier générique

Pour créer votre fichier en renseignant les variables disponibles, veuillez vous référer à l'annexe "<u>publipostage</u>" qui liste les variables disponibles.

#### 17.2 Import de votre fichier

Une fois votre fichier créé, rendez-vous sur l'onglet "Publipostage".

Ensuite, importez le fichier en cliquant sur "Importez un fichier". Donnez un nom et une description au fichier lors de l'importation.

#### 17.3 Génération du document

Rendez-vous sur la fiche client du client souhaité, dans le champ Actions.

| Générer un document      |   |   |  |
|--------------------------|---|---|--|
| Sélectionner un document | × | Ŧ |  |

Choisissez le document que vous souhaitez générer. Une fois terminé, une fenêtre s'ouvrira :

Aperçu du document

Document modifiable : test-publipostage-docx1\_130264.docx

Document pdf: test-publipostage-docx1\_130264.pdf

Vous pouvez choisir de récupérer le fichier en document Word pour le modifier, ou le télécharger en PDF.

## 18. Modèles mails et SMS

#### 18.1 Création de modèles SMS

Dans le menu, cliquez sur "SMS" et sélectionnez "Création de modèle SMS".

Titre

Titre de mon modèle

Message: Max 160 caractères

Bonjour, Ceci est mon 1er modèle de SMS. Cordialement, Votre courtier. Renseignez le contenu du SMS, et un titre pour le retrouver facilement.

Cliquez ensuite sur Enregistrer.

## 18.2 Création de modèles mail

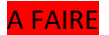

## 18.3 Utilisation du modèle SMS

De retour sur une fiche client, cliquez sur l'icône

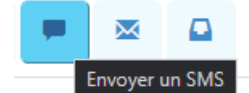

#### Choisissez le modèle de SMS souhaité.

Envoyer un sms

#### Modele de sms

Titre de mon modèle

Contexte: \*Cette information ne sera pas communiquée au client

Avant-vente

#### Message: Max 160 caractères

Bonjour, Ceci est mon 1er modèle de SMS. Cordialement, Votre courtier.

Vous pouvez personnaliser le sms avec le nom de votre client par exemple.

Cliquez sur Envoyer le SMS.

## 18.4 Utilisation du modèle mail

Comme pour les SMS, allez sur la fiche client cliquez sur l'icône

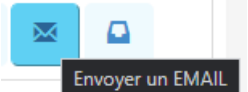

x v

x Ŧ

Contrairement aux SMS, vous pouvez personnaliser les mails avec des variables.

| Modele de mail                                                                                                    |
|----------------------------------------------------------------------------------------------------|
| TEST × *                                                                                                    |
| Contexte: *Cette information ne sera pas communiquée au client                                                                                                    |
| Avant-vente × 🔻                                                                                                    |
| cc                                                                                                    |
| mail@mail.fr ×                                                                                                    |
|                                                                                                    |
| ссі                                                                                                    |
| mail2@mail.fr ×                                                                                                    |
|                                                                                                    |
| Objet                                                                                                    |
| DEMANDE D'INFORMATIONS                                                                                                    |
| Message :                                                                                                    |
| Bonjour,                                                                                                    |
|                                                                                                    |
| %CIV% %NOM% %PRENOM%                                                                                                    |
|                                                                                                    |
|                                                                                                    |
|                                                                                                    |
|                                                                                                    |
| Joindre des fichiers                                                                                                    |
| Valide pour les gif, png, bmp, cgm, jpg, jpeg, txt, css, shtml, html, htm, csv, zip, pdf, xml, doc, xls, xlsx, ods, docx, docm, ppt, tar, ez, ics, tif, tiff et rtf |
| Sélect. fichiers Aucun fichier choisi                                                                                                    |

- Renseignez le modèle du mail, choisissez un contexte (pour le suivi client, onglet historique) ajoutez des destinataires en copie dans les champs CC et CCI. Renseignez un objet et éventuellement ajoutez une pièce jointe.
- 2) Renseignez un objet, et une pièce jointe.
- 3) Cliquez sur « Envoyer email »

#### 18.5 Historique SMS et EMAILS

Retrouvez depuis la fiche client, dans l'onglet Historique, les derniers SMS et emails envoyés à vos clients.

#### 18.6. Anniversaire des clients

Sur la page d'accueil, s'affiche le nom de clients qui fêtent leur anniversaire aujourd'hui.

Vous pouvez leur envoyer des SMS ou des mails directement depuis la page d'accueil.

| Anniversaire | <ul><li>♀ Envoyer un SMS</li><li>☑ Envoyer un EMAIL</li></ul> | - |
|--------------|---------------------------------------------------------------|---|
| (26 ans)     |                                                               |   |

Vous pouvez utiliser vos modèles de mails et sms.

## 19. Facturation

#### 19.1 Créer une Facture

- 1) Dans le menu de gauche, cliquez sur Facturation, puis nouvelle.
- 2) Remplissez toutes les informations nécessaires pour la facture.
- 3) Cliquez sur aperçu de la facture pour la prévisualiser.
- 4) Cliquez sur Créer la facture pour la valider.

#### 19.3 Suivez vos factures

Accédez au menu Facturation, puis sélectionnez l'onglet Historique.

Vous pouvez modifier l'état de vos factures en cliquant sur 🧷

Les états disponibles pour vos factures sont les suivants :

- En attente
- Annulée
- Payée
- En retard

Ces états vous permettent de mieux suivre vos factures et de relancer vos clients si nécessaire.

## 20. Documents obligatoires

#### 20.1 Documents obligatoires clients

Dans l'onglet "Contrôle des pièces" d'une fiche client, vous pouvez retrouver les documents obligatoires que vous avez créés pour ce client.

En plus de pouvoir télécharger et rattacher les documents de vos clients grâce au bouton vous pouvez également renseigner la date de réception du document, indiquer s'il est valide ou non et laisser un commentaire.

#### 20.2 Documents obligatoires contrats

Lors de la création ou de l'édition d'un contrat, vous pouvez soumettre le contrat au contrôle de

|                               | Contrôle document |     |                                       |
|-------------------------------|-------------------|-----|---------------------------------------|
|                               | Oui               | x Ŧ |                                       |
| document grâce au bouton      |                   |     | . La liste des documents obligatoires |
| apparaît dans l'onglet Contrô | ile de pièces.    |     |                                       |

#### 20.3 Documents obligatoires projets

Dans la création ou l'édition d'un projet, vous pouvez également télécharger et rattacher des documents, renseigner la date de réception, indiquer la validité du document et laisser un commentaire, de la même manière que pour les contrats.

## 21. Vos factures et crédits

#### 21.1 Factures

Vos factures sont envoyés automatiquement tous les mois, s'il vous manque des factures, veuillez contacter gestion@courtigo.fr

#### 21.2 Crédits

Dns le menu Gestion, vous pouvez accéder à la section "Relevés des crédits" pour retrouver l'historique de l'utilisation de vos crédits.

## 22. Gestion des compagnies et produits.

#### 22.1 Choix de mes compagnies

#### Depuis les paramètres, cliquez sur Gestion société.

#### Cliquez sur l'onglet Mes compagnies

Cochez simplement les compagnies pour vous les ajouter :

Mes courtiers Mes agences Mes compagnies

|                        |                  | Liste des compagnies : |              |
|------------------------|------------------|------------------------|--------------|
| Afficher 10 🗸 éléments |                  |                        | Rechercher : |
| Libellé                | I Nom commercial | 11 Selection           | Actions 1    |
| 2ACI                   | 2ACI             |                        |              |
| 2MA                    | 2MA              |                        |              |
| ABEILLE                | ABEILLE          |                        |              |
| ACASTA                 | ACASTA           |                        |              |

#### 22.2 Gestion des produits

Depuis le même menu, cliquez sur le bouton d'action d'une compagnie :

| 2ACI | 2ACI | <b>~</b> |        |  |
|------|------|----------|--------|--|
| _    |      |          | 👁 Voir |  |
| 2MA  | 2MA  |          |        |  |

Vous arrivez sur une page, où vous pouvez ajouter un produit : Ajouter un produit

Choisissez la typologie de contrat, et le nom du produit :

| Information | Commission Produit |         |       |   |
|-------------|--------------------|---------|-------|---|
| Typologie   |                    | Nom     | Actif |   |
| 50cc        | ~                  | SCOOT + | Oui   | ~ |

#### Ensuite, cliquez sur Commission produit :

Cliquez sur ce bouton pour ajouter une commission, vous pouvez en ajouter autant que vous voulez.

| Ajouter une commission    |                 |         |
|---------------------------|-----------------|---------|
| Création d'une commission |                 | ×       |
| Frais                     | Type de frais ? |         |
| 0                         | Fixe            | ~       |
| Commission AN             | Commission RE   |         |
| 15                        | 15              |         |
| Commission par défaut     |                 |         |
|                           |                 | Ajouter |

Sélectionnez Commission par défaut si c'est celle que vous utilisez le plus.

Quand vous renseignez un contrat 50cc pour la compagnie 2ACI, vous n'aurez plus qu'à choisir le produit, et la ligne de com associé se remplira automatiquement :

| 1000 1200 |  |
|-----------|--|
|           |  |

## 23. Gestion des commission des commerciaux et apporteurs

#### 23.1 Gestion des commerciaux

Toujours depuis le menu de Gestion des compagnies et des produits, vous pouvez ajouter une commissions sur vos commerciaux ici :

| Gestion des com | nmissions Produit        | Gestion des commissions | <mark>s collaborateur</mark> Ges | tion des commission | s apporteur     |                          |                          |              |
|-----------------|--------------------------|-------------------------|----------------------------------|---------------------|-----------------|--------------------------|--------------------------|--------------|
| Ajouter une Com | mission                  |                         |                                  |                     |                 |                          |                          |              |
| Afficher 10 🗸   | éléments                 |                         |                                  |                     |                 |                          |                          | Rechercher : |
| Typologie       | I Produit                | 圹 Com. AN               | 1 Com. RE                        | ↓î Frais            | 1 Type de frais | 11 Commission par défaut | Collaborateurs rattachés | 11 Action    |
| Aucune donnée o | disponible dans le table | eau                     |                                  |                     |                 |                          |                          |              |
|                 |                          |                         |                                  |                     |                 |                          |                          |              |

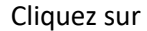

Ajouter une Commission

Vous devez sélectionner le produit, et renseigner les éléments, puis sélectionner le, la ou les commerciaux :

| Produit                                                      |                   | Frais     |          | ту       | ype de frais ? |           |
|--------------------------------------------------------------|-------------------|-----------|----------|----------|----------------|-----------|
| SCOOT + (50cc)                                               | •                 | 0         |          |          | Fixe           | ,         |
| Commission AN                                                |                   | Commissio | n RE     |          |                |           |
| 10                                                           |                   | 10        |          |          |                |           |
| Afficher 10 • éléments                                       |                   |           |          | Rechercl | her: CAMI      |           |
| Courtier                                                     |                   | 12        | Actif    |          |                |           |
| CAMILLERI Sebastien                                          |                   |           | <b>~</b> |          |                |           |
| Affichage de l'élément 1 à 1 sur 1 éléments (filtré à partir | de 24 éléments au | ı total)  |          |          | Précédent      | 1 Suivant |
| 4                                                            |                   |           |          |          |                |           |

## 23.2 Gestion des commissions apporteur d'affaires

Vous pouvez faire exactement la même manipulation que pour les commerciaux, sur vos apporteurs d'affaires.

#### 23.3. Ajout des commerciaux et apporteurs sur un contrat.

Lors de la saisie d'un contrat, vous pouvez renseigner les commerciaux et apporteurs avec les lignes de commissions associées :

Apporteur d'affaire :

Apporteur Seb Com: AN-5.00 / RA-5.00 / FRAIS-0

×

charge à analie

| Collaborateurs en charge du dossier: |     |
|--------------------------------------|-----|
| CAMILLERI Sebastien(SCAM)            | ×   |
| Commission du collaborateur          |     |
| An: 5 / Re: 5 / Frais: 0 €           | x Ŧ |

# 24. Génération des bordereaux de commission.

En utilisant les informations renseignées sur les contrats, vous avez la possibilité de générer des bordereaux de commissions.

#### 24.1 Génération des bordereaux commerciaux

Depuis le menu Gestion, cliquez sur "Générer les bordereaux" pour générer les bordereaux de commissions.

Renseignez le nom de votre collaborateur, le type de contrat et cliquez sur

Cela va vous générer un fichier Excel avec les différentes lignes de reversement de commissions.

#### 24.2 Génération des bordereaux apporteur d'affaires

Depuis le menu Apporteur, Bordereaux, générer.

Comme pour les commerciaux, vous sélectionnez l'apporteur d'affaire, la période et vous pouvez

cliquer sur

Cela va vous générer un fichier Excel avec les différentes lignes de reversement de commissions.

## 25. Contrôle des données.

Depuis le menu Gestion, sélectionnez "Contrôle des données" pour accéder à la liste des données incorrectes.

Cela inclut les clients sans adresse e-mail ou numéro de téléphone, les clients/contrats/projets avec des documents obligatoires manquants ou invalides, ainsi que les contrats sans commissions.

Générer

## 26. Page Accueil

Vous retrouvez depuis la page d'accueil : Le nombre de clients, prospects, projets & contrats.

| Clients           | Prospect          | Projets           | 省 Contrats 🔸 |
|-------------------|-------------------|-------------------|--------------|
| 57                | 404               | 269               |              |
| 12                | 22                | 23                | 129          |
| (0) Cette semaine | (0) Cette semaine | (0) Cette semaine | 29           |
|                   |                   |                   |              |

Le chiffre du haut correspond au compteur global de la société, celui du dessous le compteur personnel.

Sur cet exemple, on peut voir que la société à 57 clients dont 12 qui me sont rattachés.

Dans l'onglet "Flux continu", vous trouverez les derniers clients/prospects, les projets, les sinistres et les prochaines échéances et dates d'effet créés. Cela vous permet de suivre les activités récentes et de rester informé des derniers événements importants.

|                      |                                  | 🌲 Flux continu             |                           |           | - |
|----------------------|----------------------------------|----------------------------|---------------------------|-----------|---|
| Clients & Prospects  | Projets Sinistres Prochaines éch | Prochaines éch concurrence | Prochaines dates d'effets |           |   |
| Afficher 5 🗸 élément | s                                |                            |                           |           |   |
| Commercial           | ↓î Nom                           | ↓î Statut                  | 11 Date                   | ↓î Action |   |
| GOTT                 | CERISIER Antoine                 | Prospect                   | 13/06/2023                |           |   |
| ACER                 | AXA (AXA Axa) PRO                | Client actif               | 12/06/2023                |           |   |
| SCAM                 | TEST origine                     | Prospect                   | 12/06/2023                |           |   |
| SCAM                 | TEST ORIGINE                     | Prospect                   | 08/06/2023                |           |   |
| SCAM                 | TEST PTZ                         | Prospect                   | 06/06/2023                |           |   |

Les <u>tâches</u> du jour, en retard et à venir.

| 📑 Tâch                                                         | es du jour                    | - |
|----------------------------------------------------------------|-------------------------------|---|
| Filtrer par tags :                                             | Filtrer par états :           |   |
| Sélectionnez une valeur                                        | Sélectionnez une valeur       |   |
| Filtrer par urgence :                                          | Filtrer par date spécifique : |   |
| Sélectionnez une valeur                                        | jj/mm/aaaa (                  |   |
| Du :                                                           | Au:                           |   |
| jj/mm/aaaa                                                     | jj/mm/aaaa t                  |   |
| Reset o                                                        | les filtres                   |   |
| En retard <b>o</b> Aujourd'hui <b>o</b> Aucune tâche en retard | A venir 💿                     |   |
| Ajouter une tâche                                              | Voir les tâches               |   |

#### L'onglet <u>Anniversaire</u> de vos clients.

| 🛱 Anniversaire                  | - |
|---------------------------------|---|
| Aucun anniversaire aujourd'hui. |   |
|                                 |   |

#### Un tableau avec les dernières activités sur vos clients (envoi sms, appel, création de projet etc...)

|                |                            |            |                      | 🖀 Dernières activités |    |                                                                                                    |       |      |
|----------------|----------------------------|------------|----------------------|-----------------------|----|----------------------------------------------------------------------------------------------------|-------|------|
| Avant-vent     | e Après-vente              | e Nouveaux | contrats             |                       |    |                                                                                                    |       |      |
| Afficher 5     | ✓ éléments                 |            |                      |                       |    |                                                                                                    |       |      |
| Date           | L <sup>₹</sup> Créateur ↓↑ | Contexte 🕸 | Catégorie 👫          | Nom                   | J† | Titre                                                                                                    | Jî Ac | tion |
| 14/11/202      | 2                          | Projet     | Création d'un projet |                       |    | Lead of the top of the top of top of top o | •     |      |
| 14/11/202      | 2                          | Projet     | Création d'un projet |                       |    | DevisExpress Sante:                                                                                                    | ۲     | ≥ 🚨  |
| 14/11/202      | 2                          | Projet     | Création d'un projet | ) PRO                 |    | Lead:                                                                                                    | ۲     | ≥ ≜  |
| 14/11/202      | 2                          | Projet     | Création d'un projet |                       |    | Lead: / dommages                                                                                                    | ۲     |      |
| 13/11/202      | 2                          | Projet     | Création d'un projet | () PRO                |    | Lead: T / decennale                                                                                                    | ۲     |      |
| Votre <u>A</u> | genda.                     |            |                      |                       |    |                                                                                                    |       |      |

|            |                                              |                          |                                    | 🛗 Agenda    |      |      | -                |
|------------|----------------------------------------------|--------------------------|------------------------------------|-------------|------|------|------------------|
| Voir<br>Mo | r un autre agenda<br>on agenda<br>Aujourd'ht | × v                      | nc                                 | ovembre 202 | 22   | Me   | ois Semaine Jour |
| Sem.       | lun.                                         | mar.                     | mer.                               | jeu.        | ven. | sam. | dim.             |
| 44         |                                              | 1                        | 2                                  | 3           | 4    | 5    | 6                |
|            |                                              | 00 Ok                    |                                    |             |      |      |                  |
| 45         | 7                                            | 8                        | 9                                  | 10          | 11   | 12   | 13               |
| 46         | 14                                           | 15                       | 16                                 | 17          | 18   | 19   | 20               |
|            |                                              | 10 FORMATION COURTIGO () | 08 test<br>10 FORMATION COURTIGO ( |             |      |      |                  |

# 27. Téléphonie

### 27.1 Click To Call

Cliquez sur le bouton correspondant pour initier l'appel vers le mobile ou le fixe de votre client :

20

Une fenêtre de validation s'ouvre, cliquez sur répondre :

| WoiceManager             |      |         | × |
|--------------------------|------|---------|---|
| Appel entrant<br>Appel 4 | de : |         |   |
| 🗞 Répondre               | ~    | Refuser |   |
|                          |      |         |   |

L'action déclenche l'appel.

En parallèle, sur CourtiGo, une fenêtre s'ouvre pré rempli avec la catégorie appel sortant.

| Ajouter une activité                                                                                                    | ×                     |
|----------------------------------------------------------------------------------------------------|-----------------------|
| Contexte                                                                                                    |                       |
| Avant-vente                                                                                                    | ~                     |
| Catégorie                                                                                                    |                       |
| Appel sortant                                                                                                    | ~                     |
| Titre                                                                                                    |                       |
| sortant devis                                                                                                    |                       |
| Contenu                                                                                                    |                       |
| $\mathbf{B}  \boldsymbol{\diamond}  \boldsymbol{\checkmark}  \boldsymbol{\P}  \boldsymbol{\checkmark}  \mathcal{P}  \mathbf{Ti}  \boldsymbol{\checkmark}$ |                       |
| ⊞ o <sup>e</sup> ⊃ C ∨ ≡                                                                                                    | I                     |
| Appel sortant pour savoir si le client a bien reçu le devis XXX                                                                                           | _                     |
| 囲 P                                                                                                    | SYMBOLES: 51 MOTS: 13 |
| Fichier(s)                                                                                                    |                       |
| Sélect. fichiers Aucun fichier choisi                                                                                                    |                       |
| Fermer                                                                                                    | Enregistrer           |

Qualifiez votre appel et cliquez sur Enregistrer.

Vous retrouverez cette activité dans l'onglet Historique de la fiche client.

#### 27.2 Levée de fiche

Si un client vous appelle sur votre numéro direct, une fenêtre apparaît à l'écran :

Nom et numéro du client.

Vous pouvez choisir d'accéder directement à la fiche client depuis un nouvel onglet, de fermer cette fenêtre, ou de refuser l'appel.

| Appel       | lentrant                   |        | ×               | ł |
|-------------|----------------------------|--------|-----------------|---|
| CAM<br>0756 | ILLERI Sébastier<br>342111 | 1      |                 |   |
|             | Aller à la fiche client    | Fermer | Refuser l'appel |   |

Un code couleur vous indique le statut de l'interlocuteur : Gris : Ancien client Vert : Client Bleu : Prospect

#### 27.3. Retranscription et récupération du fichier audio

Lorsque vous enregistrez les appels, ceux-ci sont stockés sur la fiche client, dans l'onglet Appels.

Vous pouvez faire deux actions :

Télécharger le fichier audio pour l'écouter ou le fournir à une compagnie s'ils le demandent.
Générer une retranscription texte du fichier audio et en générer un résumé pour retrouver rapidement l'information que vous cherchez.

## 28. Menu conformité

Le classeur de conformité a été pensé pour aider votre cabinet à rester conforme.

Pour cela, pensez à bien remplir toutes les informations demandées sur cette page.

Cela pourra s'avérer utile en cas de contrôle de l'ACPR.

Dans le menu conformité vous retrouverez plusieurs onglets :

- Ma société : Pour classer les documents comme le KBIS, Statut de la société et les 3 derniers bilan comptable.

- Salariés : Renseignez vos salariés, leurs fiche de poste, date d'arrivée et contrats.

- Règlementation : Pour classer votre ORIAS, votre adhésion à une association d'auto-régulation et votre rc pro.

- Formation : Pour renseigner vos DDA et celles de vos collaborateurs.

- Tracfin : CourtiGo est connecté au fichier LCB-FT et la liste est mise à jour tous les jours. Vous retrouverez ici des suspicions de clients fichés. Si un de vos clients apparait ici, vous pouvez cliquer sur la loupe pour vérifier les informations et déterminer s'il s'agit de votre client ou pas. Puis vous pouvez cliquer sur « Identifié » ou « Pas de risque » pour qu'il n'apparaisse plus dans cette liste.

- PE / PPE : Liste tout vos clients classés PE / PEE. Attention, il n'y a pas de vérification à ce niveau là,

c'est à vous de renseigner cette information sur la fiche de votre client.

#### Vous trouverez également différents tableaux :

Ces tableaux sont là pour vous donner des statistiques à propos de votre portefeuille, ce sont des informations que vous devez fournir si vous êtes contrôlés par l'ACPR.

- Répartition client : Répartition pro / particulier de votre portefeuille
- Répartition CA : La répartition de votre chiffre d'affaire en fonction de la typologie client
- Clients PE / PEE : Pour un visuel rapide du nombre de vos clients exposés politiquement

- Principaux partenaires : Ce tableau liste les principaux partenaires avec lesquels vous avez le plus de contrats sur les deux dernières années

- Etats des contrats : Un récapitulatif de l'ensemble de votre portefeuille

#### <u>29. Leads</u>

Pour intégrer vos leads dans CourtiGo, merci de rentrer en contact avec support@courtigo.fr

Dès qu'il y a un nouveau leads, celui-ci apparaît sur la page d'accueil, dans le flux continu :

|                     |          |         |           |                | Flux continu               |                 |            |    |            |    |     | - |
|---------------------|----------|---------|-----------|----------------|----------------------------|-----------------|------------|----|------------|----|-----|---|
| Clients & Prospects | Défenses | Projets | Sinistres | Prochaines éch | Prochaines éch concurrence | Prochaines date | s d'effets |    |            |    |     |   |
| Afficher 5 🗸 élér   | nents    |         |           |                |                            |                 |            |    |            |    |     |   |
| Créateur            | Jî Nom   |         |           |                |                            | ļţ              | Statut     | ĴĴ | Date       | 11 | ↓7  |   |
|                     |          |         |           | PRO            |                            |                 | Prospect   |    | 08/12/2022 |    | ••• |   |
|                     |          |         | PRO       |                |                            |                 | Prospect   |    | 08/12/2022 |    | ••• |   |
| -                   |          |         | PRO       |                |                            |                 | Prospect   |    | 07/12/2022 |    | ••• |   |
|                     |          |         |           |                | PRO                        |                 | Prospect   |    | 07/12/2022 |    | ••• |   |
|                     |          |         |           | PRO            |                            |                 | Prospect   |    | 07/12/2022 |    | ••• |   |
|                     |          |         |           |                |                            |                 |            |    |            |    |     |   |

Quand vous allez sur la fiche du prospect, vous pouvez cliquer sur **PRISE EN CHARGE DU PROSPECT** pour vous l'affecter.

## 30. Comptabilité

Avant de commencer cette partie, assurez vous d'avoir déjà suivi le doc de paramétrage sur ce module.

#### **30.1** Configuration

Afin d'assurer un fonctionnement optimal du module, il est essentiel de mettre en place les paramètres suivants :

1) Banques : Assurez-vous de fournir vos informations bancaires, qu'il s'agisse d'une ou de plusieurs banques. Ces informations permettront une gestion fluide des transactions financières.

2) Comptes Compagnies : Il est impératif de renseigner les codes comptables de toutes les compagnies pour lesquelles vous effectuez des encaissements. Cette étape garantira une traçabilité précise des opérations.

3) Comptes de Frais, Honoraires et Frais de Rejets : Veillez à fournir les codes comptables pertinents pour les frais, les honoraires et les frais de rejets. Cette étape est cruciale pour une comptabilité détaillée et une gestion précise des transactions.

#### 30.2 Émission de quittances et gestion des mandats de prélèvement

1) Accédez à la fiche client : Rendez-vous sur la fiche client souhaitée et naviguez vers l'onglet "Comptabilité".

2) Mandat de prélèvement : Assurez-vous d'enregistrer le mandat de prélèvement de votre client.

3) Création de la Première Quittance Comptant : Une fois les informations des contrats clients renseignées correctement, vous pouvez cliquer sur "Créer une Quittance Comptant". La première quittance doit toujours être de type "comptant"

4) Ajout de Frais et d'Honoraires : Si des frais ou des honoraires sont applicables, ajoutez-les à la quittance. Cela contribue à une comptabilité complète et transparente.

5) Date de Première Relance : Il est impératif de renseigner la date de la première relance.

#### 30.3 Consultation des quittances

1) Accédez au Menu Comptabilité : À partir du menu principal, naviguez vers l'option "Comptabilité".

2) Sélectionnez l'onglet "Quittance" dans le menu déroulant.

3) Cliquez sur "Liste" pour afficher la liste complète de toutes vos quittances.

#### 30.4 Renouvellement des termes

Si vous avez déjà créé des quittances comptant, suivez ces étapes pour les renouveler rapidement :

- 1) Sélection de la période et de la compagnie : Si vos quittances comptants existent déjà, il vous suffit de choisir la période et la compagnie pour lesquelles vous souhaitez les renouveler.
- 2) Assurez-vous de fournir les informations demandées ou vérifiez celles déjà enregistrées. La précision des données est essentielle.
- Une fois les informations confirmées, procédez à la validation du renouvellement. Vos quittances comptant seront ainsi mises à jour avec la nouvelle période et la compagnie sélectionnées.

#### 30.5 Liste des paiements

- 1) Vous avez la possibilité de retrouver une liste de tous les encaissements, décaissements ou choisir de voir seulement l'un des deux, selon vos besoins.
- Profitez de la fonctionnalité de génération de fichiers de prélèvement pour simplifier vos opérations financières. Vous avez également la capacité d'importer des fichiers de retour pour un suivi précis et efficace.

#### 30.6 Gestion des paiements, encaissements et décaissements depuis la fiche client

Pour simplifier la gestion des transactions, vous avez la possibilité d'ajouter des lignes de paiement, d'encaissement ou de décaissement directement depuis la fiche client.

- 1) Accédez à l'onglet "Comptabilité" dans la fiche client.
- 2) Sélectionnez l'option "Paiement" et choisissez "Nouveau paiement".
- 3) Vous aurez le choix entre "Encaissement" ou "Décaissement", en fonction de la nature de la transaction.
- 4) Remplissez les informations requises, telles que le mode de paiement utilisé, la date comptable et le montant du règlement.

#### 30.7 Gestion des Trop-perçus et avoirs

Il peut arriver que vos clients commettent des erreurs lors de la saisie de leurs virements, ce qui peut entraîner un excédent de paiement de leur part.

Exemple : Supposons qu'un client doive régler 25 €, mais effectue un virement de 35 €, générant ainsi un excédent de paiement de 10 €. Vous avez alors la possibilité d'utiliser cet excédent pour le règlement du mois suivant, par exemple. En conséquence, le paiement à effectuer lors de la prochaine échéance sera réduit à 15 € au lieu des 25 € initialement prévus.

Ce mécanisme demeure identique si le client n'a pas effectué le paiement complet correspondant au montant dû.

Vous avez la capacité de consulter le solde du compte client, ce qui vous permet de vérifier si le client vous doit de l'argent ou s'il possède un avoir auprès de votre société :

Balance

-2.00€

Balance : Le client vous doit 2€

Acompte

0,35€

Acompte : Le client à un avoir de 0,35 cts

De plus, au niveau des quittances, vous avez la possibilité de consulter le montant restant à payer pour chaque quittance :

| Quittance                              | Contrat         | Date       | Montant | Reçu       | Restant | Montant règlement |
|----------------------------------------|-----------------|------------|---------|------------|---------|-------------------|
| Quittance comptant (Test<br>avenant_7) | Test<br>avenant | 19/09/2022 | 30,00€  | 28,00<br>€ | 2,00€   |                   |

Une fonctionnalité supplémentaire vous permet de mettre à jour facilement les quittances et d'équilibrer le solde de la balance. Si vous ajoutez un paiement de 2 €, par exemple, la ligne de la quittance correspondante sera automatiquement marquée comme "Réglée". Cette action permettra de ramener le solde de la balance à 0 €, reflétant ainsi la transaction complète.

#### 30.8 Bordereaux

À partir de cet onglet, vous avez la possibilité de générer vos bordereaux de remise pour les compagnies

#### 30.9 Ecriture comptable

Il vous est également possible de générer un fichier prêt à être exporté vers un logiciel d'écriture comptable. Cette fonctionnalité simplifie le processus en vous permettant de transférer aisément les données pertinentes.

# Utilisation du publipostage

Pour remplir votre document Word de publipostage, insérez les champs des listes ci-dessous pour obtenir les informations du projet depuis la base de données.

## <u>Défauts</u>

| Champ  | Format | Exemple    | Description  |
|--------|--------|------------|--------------|
| {date} | Date   | 09/09/2024 | Date du jour |
|        |        |            |              |
|        |        |            |              |
|        |        |            |              |
|        |        |            |              |

## **Commercial**

| Champ                      | Format     | Exemple                    | Description            |
|----------------------------|------------|----------------------------|------------------------|
| {commercial}               | NOM        | DUPONT Eric                | Nom et prénom du       |
|                            | Prénom     |                            | commercial             |
| {commercial_adresse}       |            | 12 rue du cygne            | Adresse du             |
|                            |            |                            | commercial             |
| {commercial_cp}            | Chiffres   | 13025                      | Code postal du         |
|                            |            |                            | commercial             |
| {commercial_ville}         | Majuscules | LYON                       | Ville du commercial    |
| {commercial_societe}       |            | Courtigo                   | Nom de la société du   |
|                            |            |                            | commercial             |
| {commercial_societe_siren} |            | 4385332465                 | N° Siren de la société |
|                            |            |                            | du commercial          |
| {commercial_societe_orias} |            | 46214161                   | N° Orias de la société |
|                            |            |                            | du commercial          |
| {commercial_agence}        |            | Lyon Nord                  | Nom de l'agence du     |
|                            |            |                            | commercial             |
| {commercial_email}         |            | antoine.dupond@courtigo.fr | E-mail du commercial   |
| {commercial_portable}      |            | 0682451324                 | N° téléphone portable  |
|                            |            |                            | du commercial          |
| {commercial_tel}           |            | 0124351285                 | N° téléphone fixe du   |
|                            |            |                            | commercial             |
|                            |            |                            |                        |
|                            |            |                            |                        |

## <u>Client</u>

| Champ                  | Format     | Exemple | Description      |
|------------------------|------------|---------|------------------|
| {client_nom}           | Majuscules | DUPONT  | Nom              |
| {client_nom_naissance} | Majuscules |         | Nom de naissance |
| {client_prenom}        |            | Eric    | Prénom           |

| {client_civ}        | M./Mme     | Μ.                    | Civilité              |
|---------------------|------------|-----------------------|-----------------------|
| {client_adresse}    |            | 6 rue principale      | Adresse               |
| {client_complement} |            | ZA nord               | Complément d'adresse  |
| {client_cp}         |            | 16340                 | Code postal           |
| {client_ville}      | Majuscules | LYON                  | Ville                 |
| {client_email}      |            | jean@dupond@gmail.com | E-mail                |
| {client_portable}   |            | 0624345684            | N° téléphone portable |
| {client_tel}        |            | 0126354274            | N° téléphone fixe     |
| {client_date_n}     | Date       | 05/10/1965            | Date de naissance     |
| {client_date_add}   | Date       |                       | Date d'ajout          |

# <u>Client professionnel</u>

| Champ                           | Format | Exemple | Description                      |
|---------------------------------|--------|---------|----------------------------------|
| {client_raison_sociale}         |        |         | Raison sociale                   |
| {client_ref}                    |        |         | Référence client                 |
| {client_forme_juridique}        |        |         | Forme juridique                  |
| {client_siret}                  |        |         | N° SIRET                         |
| {client_siren}                  |        |         | N° SIREN                         |
| {client_adresse_pro}            |        |         | Adresse                          |
| {client_complement_pro}         |        |         | Complément                       |
| {client_cp_pro}                 |        |         | Code postal                      |
| {client_ville_pro}              |        |         | Ville                            |
| {client_date_create_entreprise} | Date   |         | Date de création de l'entreprise |
| { client_ca_annuel}             | Euro   |         | Chiffre d'affaire annuel         |
| {client_effectif}               |        |         | Nombre d'employés                |
| {client_code_ape}               |        |         | Code APE                         |
| {client_xp_pro}                 |        |         | Années d'expérience              |
|                                 |        |         |                                  |

# Assuré principal

| Champ           | Format     | Exemple | Description |
|-----------------|------------|---------|-------------|
| {assure_nom}    | Majuscules | DUPONT  | Nom         |
| {assure_prenom} |            | Jean    | Prénom      |

| {assure_date_n}         | Date    | 05/03/1967   | Date de naissance                    |
|-------------------------|---------|--------------|--------------------------------------|
| {assure_secu}           |         | 275243813453 | N° sécurité sociale                  |
| {client_fumeur}         | Oui/Non | Oui          | Le client fume ?                     |
| {client_hauteur}        |         | Moins de 3m  | Hauteur de travail en hauteur        |
| {client_csp}            |         |              | Catégorie socio-professionnelle      |
| {client_metier}         |         |              | Métier                               |
| {client_travail_manuel} |         |              | Travail manuel                       |
| {client_travail_manip}  |         |              | Travail avec manipulation de charges |
| {client_deplacement}    |         |              | Déplacements professionnels          |
|                         |         |              |                                      |

## **Conjoint**

| Champ             | Format     | Exemple      | Description         |
|-------------------|------------|--------------|---------------------|
| {conjoint_nom}    | Majuscules | DUPONT       | Nom                 |
| {conjoint_prenom} |            | Marie        | Prénom              |
| {conjoint_date_n} | Date       | 05/03/1967   | Date de naissance   |
| {conjoint_secu}   |            | 275243813453 | N° sécurité sociale |
|                   |            |              |                     |

## **Enfants**

Indices : Utilisez un numéro d'indice différent pour chaque enfant. Ainsi, si vous avez 3 enfants, utilisez les indices %1, %2 et %3. Le programme prévoit jusqu'à 10 enfants.

| Champ             | Format     | Exemple      | Description         |
|-------------------|------------|--------------|---------------------|
| {enfant_nom%1}    | Majuscules | DUPONT       | Nom                 |
| {enfant_prenom%1} |            | Marie        | Prénom              |
| {enfant_date_n%1} | Date       | 05/03/1967   | Date de naissance   |
| {enfant_secu%1}   |            | 275243813453 | N° sécurité sociale |
|                   |            |              |                     |

## <u>Animal</u>

Indices : Utilisez un numéro d'indice différent pour chaque animal. Ainsi, si vous avez 3 animaux, utilisez les indices %1, %2 et %3. Le programme prévoit jusqu'à 10 animaux.

| Champ           | Format | Exemple | Description |
|-----------------|--------|---------|-------------|
| {animal_type%1} |        |         | Туре        |
| {animal_nom%1}  |        |         | Nom         |

| {animal_date_n%1}    | Date        | Date de naissance           |
|----------------------|-------------|-----------------------------|
| {animal_race1%1}     |             | Race 1                      |
| {animal_race2%1}     |             | Race 2                      |
| {animal_race_type%1} | CROISE/PURE | Type de race                |
| {animal_lof%1}       | OUI/NON     | Livre des origines français |
|                      |             |                             |

## <u>Habitation</u>

Indices : Utilisez un numéro d'indice différent pour chaque habitation. Ainsi, si vous avez 3 habitations, utilisez les indices %1, %2 et %3. Le programme prévoit jusqu'à 10 habitations.

| Champ                                | Format     | Exemple         | Description                     |
|--------------------------------------|------------|-----------------|---------------------------------|
| {habitation_situation_occupant%1}    |            | Propriétaire    | Situation de l'occupant         |
| {habitation_type%1}                  |            | Maison          | Туре                            |
| {habitation_etat%1}                  |            | En construction | État                            |
| {habitation_situation_habitation%1}  |            | Résidence       | Situation de                    |
|                                      |            | principale      | l'habitation                    |
| {habitation_adresse%1}               |            |                 | Adresse                         |
| {habitation_cp%1}                    |            |                 | Code postal                     |
| {habitation_ville%1}                 | Majuscules |                 | Ville                           |
| {habitation_surface%1}               | Nombre     | 120             | Surface                         |
| {habitation_nb_pieces%1}             |            |                 | Nombre de pièces<br>principales |
| {habitation_dependances%1}           |            |                 | Dépendances                     |
| {habitation_valeur_bien%1}           | Euros      | 200.000€        | Valeur du bien                  |
| {habitation equipement protection%1} |            |                 | Équinements de                  |
|                                      |            |                 | protection                      |
|                                      |            |                 |                                 |

## <u>Auto</u>

Indices : Utilisez un numéro d'indice différent pour chaque auto. Ainsi, si vous avez 3 autos, utilisez les indices %1, %2 et %3. Le programme prévoit jusqu'à 10 autos.

| Champ           | Format     | Exemple | Description |
|-----------------|------------|---------|-------------|
| {auto_marque%1} | Majuscules |         | Marque      |
| {auto_modele%1} |            |         | Modèle      |

| {auto_immat%1}            |      | Immatriculation                      |
|---------------------------|------|--------------------------------------|
| {auto_date_circulation%1} | Date | Date de première mise en circulation |
| {auto_date_permis%1}      | Date | Date du permis                       |
| {auto_km%1}               |      | Plage de kilométrage                 |
| {auto_stationnement%1}    |      | Stationnement                        |
| {auto_puis_fisc%1}        |      | Puissance fiscale                    |
|                           |      |                                      |

## <u>Prêt</u>

Indices : Utilisez un numéro d'indice différent pour chaque prêt. Ainsi, si vous avez 3 prêts, utilisez les indices \_1, \_2 et \_3. Le programme prévoit jusqu'à 3 prêts.

| Champ            | Format      | Exemple | Description    |
|------------------|-------------|---------|----------------|
| {pret_type_1}    |             |         | Type de prêt   |
| {pret_montant_1} | Euro        | 1.200€  | Montant        |
| {pret_taux_1}    | Pourcentage | 2,35 %  | Taux d'intérêt |
| {pret_duree_1}   |             |         | Durée en jours |
|                  |             |         |                |

## **Décennale**

Indices : Utilisez un numéro d'indice différent pour chaque activité. Ainsi, si vous avez 3 activités, utilisez les indices \_1, \_2 et \_3. Le programme prévoit jusqu'à 12 activités.

| Champ                         | Format      | Exemple | Description            |
|-------------------------------|-------------|---------|------------------------|
| {decennale_activite_1}        |             |         | Activité               |
| {decennale_activite_num_1}    |             |         | Numéro d'activité      |
| {decennale_activite_classe_1} |             |         | Classe d'activité      |
| {decennale_pourcent_1}        | Pourcentage |         | Pourcentage d'activité |
| {decennale_description_1}     |             |         | Description            |
| {decennale_exclusion_1}       |             |         | Exclusion              |
| {decennale_effectif_chantier} |             |         | Personnes sur chantier |
| {decennale_effectif_chantier} |             |         | Personnes sur chantier |
| {decennale_actu_assure}       |             |         | Actuellement assuré    |
| {decennale_compagnie}         |             |         | Compagnie              |
| {decennale_nb_sinistre}       |             |         | Nombre de sinistres    |

| {decennale_mt_sinistre}  |         | Montant des sinistres                      |
|--------------------------|---------|--------------------------------------------|
| {decennale_has_contract} | Oui/Non | Contrat en cours                           |
| {decennale_insured}      | Oui/Non | Déjà assuré                                |
| {decennale_insure_24}    | Oui/Non | Déjà assuré 24 derniers mois               |
| {decennale_resi_24}      | Oui/Non | Résilié pour non paiement 24 derniers mois |
| {decennale_reprise}      | Oui/Non | Reprise du passé                           |
| {decennale_rj}           | Oui/Non | Redressement judiciaire                    |
| {decennale_motif_resi}   |         | Motif de résiliation                       |
|                          |         |                                            |

#### Dommage ouvrage

Indices : Utilisez un numéro d'indice différent pour chaque dommage ouvrage. Ainsi, si vous avez 3 dommages ouvrage, utilisez les indices %1, %2 et %3. Le programme prévoit jusqu'à 8 dommages ouvrage.

| Champ                                     | Format     | Exemple | Description                       |
|-------------------------------------------|------------|---------|-----------------------------------|
| {dommage_ouvrage_nature_travaux%1}        |            |         | Nature des travaux                |
| {dommage_ouvrage_adresse%1}               |            |         | Adresse                           |
| {dommage_ouvrage_ville%1}                 | Majuscules |         | Ville                             |
| {dommage_ouvrage_date_chantier%1}         | Date       |         | Date de début du<br>chantier      |
| {dommage_ouvrage_montant_ttc%1}           |            |         | Montant de la<br>construction TTC |
| {dommage_ouvrage_architecte%1}            | Oui/Non    |         | Architecte                        |
| {dommage_ouvrage_architecte_mission%1}    |            |         | Mission de l'architecte           |
| {dommage_ouvrage_maitre_oeuvre%1}         | Oui/Non    |         | Maître d'œuvre                    |
| {dommage_ouvrage_maitre_oeuvre_mission%1} |            |         | Mission du Maître<br>d'œuvre      |
| {dommage_ouvrage_bureau_etude%1}          | Oui/Non    |         | Bureau d'étude                    |
| {dommage_ouvrage_controle_technique%1}    | Oui/Non    |         | Contrôle technique                |
| {dommage_ouvrage_etude_sol%1}             | Oui/Non    |         | Etude de sol                      |
| {dommage_ouvrage_pente_terrain%1}         |            |         | % de pente du terrain             |
| {dommage_ouvrage_distance_mer%1}          |            |         | Distance mer                      |
| {dommage_ouvrage_destination%1}           |            |         | Destination de la construction    |

| {dommage_ouvrage_nb_batiment%1}    |         | Nombre de bâtiments                                               |
|------------------------------------|---------|-------------------------------------------------------------------|
| {dommage_ouvrage_nb_niveaux%1}     |         | Nombre de niveaux                                                 |
| {dommage_ouvrage_type_1er_bat%1}   |         | Type du 1er bâtiment                                              |
| {dommage_ouvrage_nb_logement%1}    |         | Nombre de logements                                               |
| {dommage_ouvrage_surface%1}        |         | Surface de plancher<br>en m <sup>2</sup>                          |
| {dommage_ouvrage_g_do%1}           | Oui/Non | Garantie Dommages<br>Ouvrages                                     |
| {dommage_ouvrage_g_clos_couvert%1} | Oui/Non | Garantie uniquement<br>pour le clos et le<br>couvert              |
| {dommage_ouvrage_g_equipement%1}   | Oui/Non | Garantie de bon<br>fonctionnement des<br>éléments<br>d'équipement |
| {dommage_ouvrage_g_decennale%1}    | Oui/Non | Garantie décennale<br>des Constructeurs Non<br>Réalisateurs       |
| {dommage_ouvrage_g_existant%1}     | Oui/Non | Garantie Dommages<br>sur existants                                |
| {dommage_ouvrage_g_tous_risque%1}  | Oui/Non | Garantie Tous Risques<br>Chantier                                 |
| {dommage_ouvrage_g_rcmo%1}         | Oui/Non | Garantie<br>Responsabilité Civile<br>du Maître d'ouvrage          |
|                                    |         |                                                                   |

# <u>Contrat</u>

| Champ                        | Format | Exemple    | Description            |
|------------------------------|--------|------------|------------------------|
| {contrat_type}               |        | Emprunteur | Type de contrat        |
| {contrat_dossier}            |        |            | Référence de dossier   |
| {contrat_date_effet}         | Date   | 12/08/2020 | Date d'effet           |
| {contrat_date_fin}           | Date   | 12/08/2020 | Date de fin            |
| {contrat_date_adhesion}      | Date   | 12/08/2020 | Date d'adhésion        |
| {contrat_date_echeance}      | Date   | 12/08/2020 | Date d'échéance        |
| {contrat_formule}            |        |            | Formule                |
| {contrat_produit}            |        |            | Produit                |
| {contrat_compagnie}          |        |            | Compagnie              |
| {contrat_fractionnement}     |        |            | Mode de fractionnement |
| {contrat_fractionnement_vlp} |        |            | Fractionnement vlp     |

| {contrat_frais}              | Euro        | Montant des frais         |
|------------------------------|-------------|---------------------------|
| {contrat_etat}               |             | État                      |
| {contrat_an}                 | Pourcentage | Commission AN             |
| {contrat_com_an_comp}        | Pourcentage | Commission companie AN    |
| {contrat_ra}                 | Pourcentage | Commission R              |
| {contrat_com_ra_comp}        | Pourcentage | Commission companie R     |
| {contrat_prime_anuelle_ht}   | Euro        | Prime annuelle HT         |
| {contrat_prime_annuelle_ttc} | Euro        | Prime annuelle TTC        |
| {contrat_motif_chute}        |             | Motif de chute            |
| {contrat_date_chute}         | Date        | Date de chute             |
| {contrat_montant_pret}       | Euro        | Montant du prêt           |
| {contrat_duree_pret}         |             | Durée du prêt             |
| {contrat_garanties}          |             | Garanties                 |
| {contrat_banque}             |             | Banque                    |
| {contrat_taux_assurance}     | Pourcentage | Taux d'assurance          |
| {contrat_taux_interet}       | Pourcentage | Taux d'intérêt            |
| {contrat_type_produit}       |             | Type produit              |
| {contrat_is_controle_doc}    | Oui/Non     | Contrôle document         |
| {contrat_is_concurrence}     | Oui/Non     | Contrat à la concurrence  |
| {contrat_is_quittance_auto}  | Oui/Non     | Quittancement automatique |
| {contrat_bonus}              | Pourcentage | Bonus                     |
| {contrat_indice}             | Pourcentage | Indice                    |
|                              |             |                           |

# <u>Projet</u>

| Champ                | Format | Exemple | Description |
|----------------------|--------|---------|-------------|
| {projet_titre}       |        |         | Titre       |
| {projet_description} |        |         | Description |
| {projet_date_butoir} | Date   |         | Date butoir |
| {projet_type}        |        |         | Туре        |

| {projet_typologie}         |      | Typologie        |
|----------------------------|------|------------------|
| {projet_date_creation}     | Date | Date de création |
| {projet_compagnie}         |      | Compagnie        |
| {projet_prioritaire}       |      | Prioritaire      |
| {projet_produit}           |      | Produit          |
| {projet_date_effet}        | Date | Date d'effet     |
| {projet_date_adhesion<br>} | Date | Date d'adhésion  |
| {projet_reference}         |      | Référence        |
|                            |      |                  |

# <u>Étude</u>

#### Liée au projet

Indices : Utilisez un numéro d'indice différent pour chaque étude. Ainsi, si vous avez 3 études, utilisez les indices %1, %2 et %3. Le programme prévoit jusqu'à 10 études.

| Champ               | Format      | Exemple | Description         |
|---------------------|-------------|---------|---------------------|
| {etude_compagnie%1} |             |         | Compagnie           |
| {etude_franchise%1} | Euro        |         | Franchise           |
| {etude_taux%1}      | Pourcentage |         | Taux d'intérêts     |
| {etude_prime_a%1}   | Euro        |         | Prime annuelle      |
| {etude_prime_m%1}   | Euro        |         | Prime mensuelle     |
| {etude_prime_s%1}   | Euro        |         | Prime semestrielle  |
| {etude_prime_t%1}   | Euro        |         | Prime trimestrielle |
| {etude_duree%1}     | Texte       |         | Durée               |
| {etude_frais%1}     | Euro        |         | Frais               |
| {etude_options%1}   |             |         | Options             |
| {etude_produit%1}   |             |         | Produit             |
| {etude_valid%1}     | Oui/Non     |         | Étude choisie ?     |
|                     |             |         |                     |